# KAVIS

## **BOAT TITLE APPLICATION ADDITIONAL INFORMATION MANUAL**

Updated January 2020

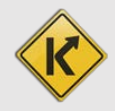

### **Table of Contents**

| General Title Requirements                            | 3  |
|-------------------------------------------------------|----|
| Title Application Process                             | 4  |
| Boat Ownership Personal Information Requirements      | 6  |
| Requesting a State-Issued HIN                         | 7  |
| Editing a Title Application from the Shopping Cart    | 9  |
| Editing a Title Application after Checkout            | 11 |
| Paying Delinquent Ad Valorem with a Title Application |    |
| Vehicles with Ad Valorem Due                          | 14 |
| Buyers with Ad Valorem Due                            | 16 |
| Multiple Owners with Delinquent Ad Valorem            | 19 |
| Resuming a Title Application Placed on Hold           | 21 |
| Title Application Queues                              | 23 |
| Title Application Queues Icons                        |    |
| 'For Approval' Title Application Queue                | 24 |
| 'Returned Work' Title Application Queue               | 28 |
| Reprocessing a Cancelled Title Application            | 31 |
| Working With Your PVA                                 |    |
| Adjusting Ad Valorem During a Title Application       |    |
| Title Application Statuses                            | 35 |
| Coast Guard Vessel Types and Descriptions             | 35 |

#### **General Title Requirements**

Titles must meet basic requirements in order to be eligible to process a new title application. A description of the requirements is as follows.

1. The title status must be active.

On the Vehicle Summary Page:

| Customer<br>ID                                     | Driver<br>License                        | Customer N               | lame             | S       |
|----------------------------------------------------|------------------------------------------|--------------------------|------------------|---------|
| 001425532                                          |                                          | THESING, AMY             | (D) s            | 22      |
|                                                    |                                          |                          |                  |         |
| ✓ Title<br>Status: Active - T                      | itle Issued                              |                          |                  | Title + |
| ✓ Title<br>Status: Active - T<br>Type:             | itle Issued                              | State Fee:               | \$0.00           | Title - |
| ✓ Title<br>Status: Active - T<br>Type:<br>Title #: | itle Issued<br>Duplicate<br>140860080051 | State Fee:<br>Clerk Fee: | \$0.00<br>\$0.00 | Title - |

On the Customer Account Page:

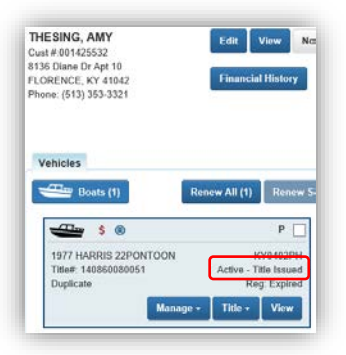

- 2. The title cannot have 'PVA Issues'.
  - a. PVA Issues occur if the current year's Ad Valorem information is missing, if the tax district is unassigned for any year, or the vehicle does not have a value.
    - See the section '<u>Working With Your PVA</u>' below for details on how to handle these situations.
  - b. The following message will occur when attempting to transfer a boat with PVA Issues.

 Title Action Failed

 Section Failed

 Section Cannot be performed. Contact the PVA. There is a problem with one or more Ad Valorem year(s)

- 3. The title cannot transfer ownership with an Active lien, either Pending or Filed.
  - a. Title actions of Duplicate and Update are available when there is an active lien, as ownership is not changing and the lien copies over to the new title.
  - b. When processing a Salvage title application, the lien must be either released or deleted from the current title first. It can then be refiled with the Salvage application.
- The Registration cannot be in a Cancelled status, with remarks of "Junked" (CCC from AVIS) or "Sold out of State" (CCG from AVIS). The Title menu will be unavailable until the Registration is reactivated.

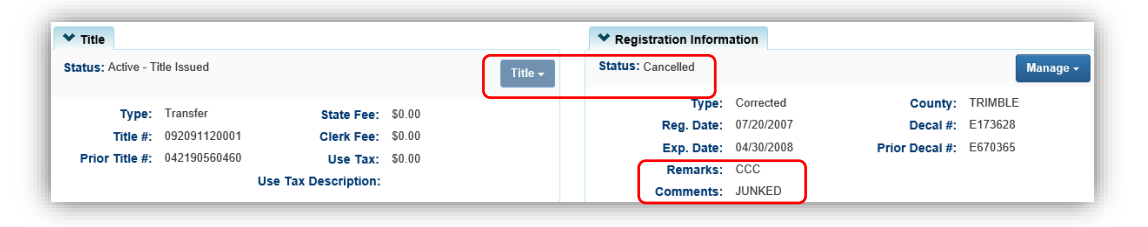

#### **Title Application Process**

Each type of title application is slightly different, but the flow through the steps are the same. Here is an example of one of the steps in the process, the Vehicle Information step. Examples of each specific type of application are available in the Title Application Manual for Boats New to KY and the Title Application Manual for Existing KY Titles.

|                                                                              |                              |                           |                             | 2.                        |                                   |                |
|------------------------------------------------------------------------------|------------------------------|---------------------------|-----------------------------|---------------------------|-----------------------------------|----------------|
| 4.                                                                           |                              |                           |                             |                           | Total Du                          | <b>ie:</b> \$9 |
| Delinquent taxes are owed on this vehicle. Click<br>mplete this transaction. | here to view and pay your de | linquent taxes for this v | ehicle. You can continue pa | st this step, but delinqu | ent taxes must be paid in the amo | ount of \$62   |
| Boat Details                                                                 |                              |                           |                             | 6                         |                                   |                |
| County of Dockage:                                                           | BOONE                        | *                         |                             | 0.                        | Vehicle has a Situs Addres        | s              |
| Year:                                                                        | 1976 *                       |                           |                             | Length Ft:                | 15 *                              |                |
| Make:                                                                        | FABUGLASS                    | *                         |                             | Length In:                | 6 *                               |                |
| Model:                                                                       | F16                          | *                         |                             | Beam Ft:                  | 5_ *                              |                |
| HIN:                                                                         | A valid HIN is required      |                           |                             | Beam In:                  | 1 *                               |                |
| 7.                                                                           | Request State-Issued H       | IN                        |                             | Occupant Capacity:        | 8                                 |                |
| Boat Type:                                                                   | Other - Utility              | *                         |                             | Weight Capacity:          |                                   |                |
| Hull Material:                                                               | Fiberglass 🗸                 | *                         |                             | Number of Toilets:        | 0*                                |                |
| Engine Drive:                                                                | Outboard 🗸                   | *                         |                             | Primary Use:              | Select One                        |                |
| Propulsion:                                                                  | Propeller V                  | *                         |                             | Brand:                    | Hail Damaged                      |                |
| Motor(s)                                                                     |                              |                           |                             |                           |                                   |                |
|                                                                              |                              |                           |                             |                           |                                   | +<br>Add M     |
| V Motor #1                                                                   |                              | 5 A (                     |                             |                           |                                   |                |
| Tear: 1974 *                                                                 |                              | Fuel: Gas                 | * T                         | ear of Purchase:          | De                                | lete Copy      |
| Horsepower: 70.0 *                                                           |                              | J0008580                  |                             | e<br>e                    |                                   |                |
|                                                                              |                              |                           |                             |                           |                                   |                |
|                                                                              |                              |                           |                             |                           |                                   |                |

- 1. Bubbles at the top of the Title Application Process can be clicked at any time to go to that page if you need to input information in a different order.
  - a. Green = required information for the page is complete.
  - b. Bright Blue and larger = the page currently open.
  - c. Faded Blue = have not yet proceeded to this page.
  - d. Red = page has been proceeded and required information is missing.
    - The application can be put in the Shopping Cart if there are no pages that are highlighted red due to missing information.

- 2. Place On Hold will save the title application to the Customers' Account Pages (Seller(s) and Buyer(s) once they have been added) for 60 days, after which it will be deleted.
- 3. Continue will move you to the next page in the process.
  - a. If required information is missing, an alert will explain what is missing.
- 4. If delinquent taxes are due on the boat being transferred, they must be paid. These can be included with the application fees or in a separate transaction.
  - a. See the section titled '<u>Paying Delinquent Ad Valorem with a Title Application</u>' for more information.
- 5. As fees are added and ad valorem is chosen to be paid with the application, the Total Due will be updated.
- 6. The Situs Address is the specific dockage place for the boat. This is required if the County of Dockage is different from the County of Residence of the primary Buyer.
- 7. MVL requires ALL boats to have a valid HIN.
  - a. The new Title Number and HIN, if requested, will be generated and displayed on the vehicle summary page immediately after the application has been checked out/payment processed.
  - b. See the section titled '<u>Requesting a State-Issued HIN</u>' for more information on this process.
- 8. You may click <sup>(O)</sup> Cancel Title Application</sup> and at any point of a title application and all information that has been entered will be removed.
  - a. Nothing is saved in KAVIS until you either click a Save button, or have proceeded through checkout and payment has been processed.
  - b. Any ad valorem was paid during the application process will remain paid since the payment was processed. Any ad valorem chosen to be paid with the application will go back to being past due since payment was not processed for them.
- 9. After a title application has been checked out, it will be in the 'For Approval' Title Application Queue to be reviewed and submitted to MVL for approval.
  - a. The only applications that do not go to the queue are Duplicates, Dealer Assignments, and Salvages that were initiated from a current KY title.

\*Do not click your browser's back button during a Title Application.

#### Boat Ownership Personal Information Requirements

**Birthday, Gender, Citizenship, and a Social Security Number are required by law for boat ownership**. Title Applications cannot be finalized until all Buyers have these Personal Information fields entered.

- 1. The following Buyer Information step is part of the Title Application Process and is explained in greater detail in each specific Title Application section of both the Title Application Manual for Boats New to KY and the Title Application Manual for Existing KY Titles.
  - a. The red flag icon is going to appear for any Buyer that is missing the required personal information.

|                     |                             | See internation              | Buyer Information | Lien Information | Registration | Purchase Informa<br>Place On Hold | Son F      | inalize |
|---------------------|-----------------------------|------------------------------|-------------------|------------------|--------------|-----------------------------------|------------|---------|
|                     |                             |                              |                   |                  |              |                                   | Total Due: | \$9     |
| Juyer Information   |                             |                              |                   |                  |              |                                   |            |         |
| Invalid Data 0      | One or more Buyers cont     | tain errors.                 |                   |                  |              |                                   |            |         |
|                     |                             |                              |                   |                  |              |                                   |            |         |
| Primary Secon       | dary Customer ID            | Customer Name                | Delinguency       |                  |              |                                   |            |         |
| ~                   | 001560623                   | NORMAN PORTYWO               | D None P          | 0                |              |                                   |            |         |
|                     | Buyer Notary Date is a      | required field               |                   |                  |              |                                   |            |         |
| Buyer Notary Dat    | te:                         |                              |                   | 1                |              |                                   |            |         |
| Add a Buyer         |                             |                              |                   |                  |              |                                   |            |         |
|                     |                             |                              |                   |                  |              |                                   |            |         |
| Kex                 |                             |                              |                   |                  |              |                                   |            |         |
| I = The first two R | uyers listed on the Title / | Application will be printed  | on the title.     |                  |              |                                   |            |         |
| = The Customer      | Orofile contains errors 1   | Colori fiss to parossio to r |                   |                  |              |                                   |            |         |

- 2. Clicking the red flag icon will open the Customer's Information section.
  - a. Add the missing information and/or edit any information that needs to be updated.
  - b. A Driver's License can also be scanned and the information will be entered.
  - c. Click **Save** when all information is entered and correct.
    - Without clicking Save, KAVIS will not retain any changed information.

| DTVMOOD N                                                                                                    | ODMAN                                                                                         |                 |                |                                                                             |                   |
|----------------------------------------------------------------------------------------------------|-----------------------------------------------------------------------------------------------|-----------------|----------------|-----------------------------------------------------------------------------|-------------------|
| st #:001560623                                                                                                   | ORMAN                                                                                         |                 |                |                                                                             |                   |
| e Change                                                                                                    |                                                                                               |                 |                |                                                                             |                   |
| Personal Information                                                                                             | ation                                                                                         |                 |                |                                                                             |                   |
| Die                                                                                                    | Birth Date is require                                                                         | ed.             | Phone          | Identification                                                              |                   |
| County of Por                                                                                                    | idence:                                                                                       |                 | Home:          | Passport:                                                                   |                   |
| County of Res                                                                                                    | BOONE                                                                                         |                 | Mobile:        | Visa:                                                                       |                   |
| Preferred                                                                                                    | Gender is required.                                                                           |                 | Work:          | Driver's License: Select S                                                  | tate 🔽            |
| 0                                                                                                    | Gender: Unspecified 🗸                                                                         | *               |                |                                                                             |                   |
|                                                                                                    | Citizenship is require                                                                        | d.              |                | SSN:                                                                        |                   |
| Citiz                                                                                                    | ensnip: Select One                                                                            | ✓ *             |                | Green Gard.                                                                 |                   |
|                                                                                                    |                                                                                               |                 |                | ITIN:                                                                       |                   |
|                                                                                                    | E-Mail:                                                                                       |                 |                | At least one form of identification                                         | tion is required! |
|                                                                                                    | E-Mail:                                                                                       |                 |                | At least one form of identification                                         | tion is required! |
|                                                                                                    | E-Mail:                                                                                       |                 |                | At least one form of identification                                         | tion is required! |
| Address                                                                                                    | E-Mail:                                                                                       | 524 - 9.14      |                | At least one form of identification                                         | tion is required! |
| Address                                                                                                    | E-Mail:                                                                                       | erent?  No Oyes |                | At least one form of identification                                         | tion is required! |
| Address<br>Physical                                                                                              | E-Mail:                                                                                       | erent? No Oyes  |                | At least one form of identificat                                            | tion is required! |
| Address<br>Physical<br>Address 1: 33                                                                             | E-Mail:<br>Is Mailing address diff<br>3 Maher Rd                                              | erent? ®No OYes |                | At least one form of identification     At least one form of identification | tion is required! |
| Address<br>Physical<br>Address 1: 33<br>Address 2:                                                               | E-Mail:<br>Is Mailing address diff<br>3 Maher Rd                                              | erent? ®No Oves |                | At jeast one form of identification                                         | tion is required! |
| Address<br>Physical<br>Address 1: 33<br>Address 2:<br>City: W.                                                   | E-Mail:<br>Is Mailing address diff<br>3 Maher Rd<br>ALTON                                     | erent? No Oyes  |                | At jeast one form of identification                                         | tion is required! |
| Address<br>Physical<br>Address 1: 33<br>Address 2: City: W<br>State: K                                           | E-Mail:<br>Is Mailing address diff<br>3 Maher Rd<br>ALTON<br>intucky 💽 *                      | erent? *No Oves |                | At least one form of identification                                         | tion is required! |
| Address<br>Physical<br>Address 1: 33<br>Address 2: City: W<br>State: K<br>County: EK                             | E-Mail:<br>Is Mailing address diff<br>3 Maher Rd<br>ALTON<br>entucky<br>ONE<br>V              | erent? •No Yes  |                | At least one form of identification                                         | fion is required  |
| Address<br>Physical<br>Address 1: 33<br>Address 2:<br>City: W<br>State: K<br>County: EX<br>Attn:                 | Is Mailing address diff                                                                       | erent? *No Cyes |                | At least one form of identification                                         | flon is required  |
| Address<br>Physical<br>Address 1: 33<br>Address 2: 0<br>City: W.<br>State: Ke<br>County: EK<br>Attn: 0<br>Allias | Is Mailing address diff                                                                       | erent? *No Cyes |                | At least one form of identification                                         | flon is required  |
| Address Physical Address 1: 33 Address 2:  City: W State:  County: B Attn: Attn: Attas                           | E-Mail:<br>Is Mailing address diff<br>3 Maher Rd<br>ALTON<br>ALTON<br>ALTON<br>ANNE<br>Y<br>* | erent? *No Cyes | No Alias data. | At least one form of identification                                         | fion is required  |

#### Requesting a State-Issued HIN

While creating a title application, a new HIN can be requested from MVL. This new HIN will be created by KAVIS as soon as the application has been checked out (payment has been processed).

- **The required documentation for a new HIN request** should be scanned into PODD with the application documents.
- 1. On the Vehicle Information step of any title application, if KAVIS has detected an invalid or missing HIN, there will be a checkbox available to request a state-issued HIN.

|                   |                     | -                                                                                                    |                   | $\smile$         |                    | U U                             |
|-------------------|---------------------|----------------------------------------------------------------------------------------------------|-------------------|------------------|--------------------|---------------------------------|
| Title Information | Vehicle Information | Seller Information                                                                                                    | Buyer Information | Lien Information | Registration       | Additional Information Finalize |
|                   |                     |                                                                                                    |                   |                  |                    | Place On Hold > Continue        |
|                   |                     |                                                                                                    |                   |                  |                    | Total Due: \$9.                 |
| loat Details      |                     |                                                                                                    |                   |                  |                    |                                 |
|                   | County of Dockage:  | Select One                                                                                                    | •                 |                  |                    | Vehicle has a Situs Address     |
|                   | Year:               | 1975 *                                                                                                    |                   |                  | Length Ft:         | 12 *                            |
|                   | Make:               | SEARS                                                                                                    | *                 |                  | Length In:         | 1 *                             |
|                   | Model:              | 0                                                                                                    | *                 |                  | Beam Ft:           | 4*                              |
|                   | HIN:                | SEA56475M7                                                                                                    | *                 |                  | Beam In:           | 1 *                             |
|                   | ±.                  | Request State-Issued                                                                                                    | HIN               |                  | Occupant Capacity: | 3                               |
|                   | Boat Type:          | Other 🗸                                                                                                    | *                 |                  | Weight Capacity:   |                                 |
|                   | Hull Material:      | Aluminum 🔽                                                                                                    | *                 |                  | Number of Toilets: | 0*                              |
|                   | Engine Drive:       | Outboard 🗸                                                                                                    | *                 |                  | Toilet Type:       | Select One                      |
|                   |                     | Contraction of the local division of the local division of the loc |                   |                  |                    |                                 |

2. To quickly see the new HIN and Title Number, on the Checkout Page have the 'Navigate To:' dropdown menu set to 'Transaction Summary'.

| Cash | Check | Charge Card | <b>W</b> eb | Advanced - | Tota                             | l Amount Due:<br>Balance Due: | \$18.00<br>\$0.00                              |   |
|------|-------|-------------|-------------|------------|----------------------------------|-------------------------------|------------------------------------------------|---|
|      |       |             |             |            | C                                | Change Due:                   | \$0.00<br>\$18.00                              | × |
|      |       |             |             |            | Financial Receipt:<br>No Receipt | 2. Navig<br>Trans             | ate To:<br>action Summary V<br>Cancel 얀 Finish | 2 |

- 3. The Transaction Summary will display the new HIN and Title Numbers.
  - a. Clicking on the Title Number, KY#, or HIN will take you to the new Vehicle Summary Page.

| Transaction ID:  | 033283090                  | Transaction Date: | 04/22/2019         |                            |            |       |               |     |
|------------------|----------------------------|-------------------|--------------------|----------------------------|------------|-------|---------------|-----|
| leceipt Number:  | LPJ190422080535            | Date Paid:        | 04/22/2019         |                            |            |       |               |     |
| BIEDENHARN       | I, ROBERT                  |                   |                    | C                          |            |       |               |     |
| (Items: 4) (Vehi | icles: 1)                  |                   |                    | d.                         | Oty        | Price | Amount        |     |
| (KAVIS) 1990 S   | EARAY 2200                 |                   | Title #: 191120375 | 002 KY #: KY04055C HIN: KY | 203579C919 |       | 2741367679736 |     |
| ĸ                | YTC State Registration Fee | 0                 |                    |                            | 1          | 3.00  | \$3.00        |     |
| C                | lerk Registration Fee      |                   |                    |                            | 1          | 6.00  | \$6.00        |     |
| C                | lerk Title Fee             |                   |                    |                            | 1          | 6.00  | \$6.00        |     |
| 5                | tate Title Fee             |                   |                    |                            | 1          | 3.00  | \$3.00        |     |
|                  |                            |                   |                    | Custome                    | r Total:   |       | \$18.00       |     |
|                  |                            |                   |                    | Sub                        | Total:     |       | \$18.00       |     |
|                  |                            |                   |                    |                            | Total:     |       | \$18.00       |     |
|                  |                            |                   |                    | Cash Pay                   | ment       |       | \$18.00       | - ) |

4. From the new Vehicle Summary Page, the Vehicle Information section will also include the new HIN.

| ▼ Vehicle Information |                           |        |
|-----------------------|---------------------------|--------|
|                       |                           | Update |
| Year: 1990            | Make: SEARAY 4. Model: 22 | 00     |
| KY Number: KY0405SC   | HIN: KYZ03579C919         |        |

#### Editing a Title Application from the Shopping Cart

All information on a title application can be edited from the Shopping Cart.

1. From the Shopping Cart, click Edit.

| Select All Items (0 of 1 Selected)           HILL, ADAM + Add Miscellaneous Item           Customer ID: 001175/289           (Items: 18)           Item         Description           TRANS         191 BAJA N/A | KY #: kyousov   | Qtv    |        |          |            |
|----------------------------------------------------------------------------------------------------|-----------------|--------|--------|----------|------------|
| W HILL, ADAM + Add Miscellaneous Item Cutomer IB: 0013/5789 (Items: 18) Item Description (KAVIS) 199 BAJAN/A                                                                                                    | KY #: KY00466V  | Qtv    |        |          |            |
| Castome B2:001375789<br>(Items: 18)<br>hem Description<br>Georgi 1991 BaJA H/A                                                                                                    | KY #: KY00466Y  | Qtv    |        |          |            |
| (Nems: 18) Item Description KAVIS: 191 BJA N/A                                                                                                    | KY #: KY0046GV  | Qtv    |        |          |            |
| (Rems: TS) Item Description KAVIS 1991 BAJA N/A                                                                                                    | KY #: KY0046GV  | Qtv    |        |          |            |
| Itom Description KAVIS 1991 BAJA N/A                                                                                                    | KY #: KY0046GV  | Qtv    |        |          |            |
| KAVIS 1991 BAJA N/A                                                                                                    | KY #: KY0046GV  |        | Price  | Amount   |            |
|                                                                                                    |                 | 10.000 |        |          | / X        |
| Action: Title (Kentucky Transfer)                                                                                                    |                 |        |        |          | Lot Develo |
| Clerk Title Fee                                                                                                    |                 | 1      | 6.00   | \$6.00   |            |
| State Title Fee                                                                                                    |                 | 1      | 3.00   | \$3.00   |            |
| Ad Valorem Tax, 2014                                                                                                    |                 | 1      | 141.78 | \$141.78 |            |
| Clerk Lien Fee                                                                                                    |                 | 1      | 2.00   | \$2.00   |            |
| Ad Valorem Tax, 2015                                                                                                    |                 | 1      | 123.30 | \$123.30 |            |
| Clerk Lien Fee                                                                                                    |                 | 1      | 2.00   | \$2.00   |            |
| Ad Valorem Tax, 2016                                                                                                    |                 | 1      | 106.36 | \$106.36 |            |
| Clerk Lien Fee                                                                                                    |                 | 1      | 2.00   | \$2.00   |            |
| Ad Valorem Tax, 2017                                                                                                    |                 | 1      | 90.74  | \$90.74  |            |
| Clerk Lien Fee                                                                                                    |                 | 1      | 2.00   | \$2.00   |            |
| Ad Valorem Tax, 2018                                                                                                    |                 | 1      | 75.85  | \$75.85  |            |
| Clerk Lien Fee                                                                                                    |                 | 1      | 2.00   | \$2.00   |            |
| Ad Valorem Tax, 2019                                                                                                    |                 | 1      | 62.85  | \$62.85  |            |
| Clerk Lien Fee                                                                                                    |                 | 1      | 2.00   | \$2.00   |            |
| 1999 FOUR WINNS HORIZON                                                                                                    | KY #: KYOSO4XU  |        |        |          |            |
| Ad Valorem Tax, 2018                                                                                                    |                 | 1      | 125.60 | \$125.60 |            |
| Clerk Lien Fee                                                                                                    |                 | 1      | 2.00   | \$2.00   |            |
| Ad Valorem Tax, 2019                                                                                                    |                 | 1      | 104.09 | \$104.09 |            |
| Clerk Lien Fee                                                                                                    |                 | 1      | 2.00   | \$2.00   |            |
|                                                                                                    |                 |        |        |          | +          |
|                                                                                                    |                 |        |        |          | Add        |
|                                                                                                    | Customer Total: |        |        | 5855 57  |            |
|                                                                                                    |                 |        |        |          |            |
| GUEST CUSTOMER                                                                                                    |                 |        |        |          |            |
| (Items: 0)                                                                                                    |                 |        |        |          |            |
| have Description                                                                                                    |                 | 01     | Delas  |          |            |
| item Description                                                                                                    |                 | City   | Philos | Amount   |            |
| No Miscettaneous items have been added                                                                                                    |                 |        |        |          | +          |
|                                                                                                    |                 |        |        |          | A01        |
|                                                                                                    | Sub Total:      |        |        | \$855.57 |            |
|                                                                                                    | Total:          |        |        | \$855.57 |            |
|                                                                                                    |                 |        |        |          |            |

- 2. Click on the bubbles at the top to go to the specific step and correct or add information.
  - a. For this example, the Customer changed their mind and they DO want to register the boat.

| Inte  | Information Vehicle Information | Seller Information | Buyer Information                         | Lien Information                     | Registration | Additional Information | Finaliz   |
|-------|---------------------------------|--------------------|-------------------------------------------|--------------------------------------|--------------|------------------------|-----------|
|       |                                 |                    |                                           |                                      |              |                        |           |
| Regis | tration                         |                    |                                           |                                      |              | Total                  | Due: \$89 |
|       |                                 | 2002000            |                                           |                                      | anasanan     |                        |           |
|       | Registration Status: Expired    | The Registr        | ation for the vehicle<br>Expiration Date: | being transferred is E<br>04/30/2011 | xpired.      | Decal Number: E508449  |           |
|       |                                 |                    |                                           |                                      |              |                        |           |
| •     | Registration Type: First time   | Expiration Date:   | 04/30/2020                                |                                      |              |                        |           |
|       | F&W State Registration Fee      | \$30.00            |                                           |                                      |              |                        |           |
|       | KYTC State Registration Fee     | \$3.00             |                                           |                                      |              |                        |           |
|       | Boat Safety Fee                 | \$1.00             |                                           |                                      |              |                        |           |
|       | Clerk Registration Fee          | \$6.00             |                                           |                                      |              |                        |           |
|       | Total Registration Fees         | \$40.00            |                                           |                                      |              |                        |           |
|       |                                 |                    |                                           |                                      |              |                        | × Remove  |
|       |                                 |                    |                                           |                                      |              |                        |           |
|       |                                 |                    |                                           |                                      |              |                        |           |

- 3. After the correction is finished, return to the Finalize Page and click Update Cart.
  - a. **Ocancel Edit** will cancel the changes to the title application, the application will remain in the Shopping Cart.

| rmation Vehicle Information     | Seller Information Buyer                  | Information         | Lien Information        | Registration                    | Additional Information<br>Place On Hol   | Finalize  |
|---------------------------------|-------------------------------------------|---------------------|-------------------------|---------------------------------|------------------------------------------|-----------|
| alize Title Application         |                                           |                     |                         |                                 | Total Due:                               | \$895.57  |
| 1. Title Action - Kentucky Tran | sfer                                      |                     |                         |                                 |                                          |           |
|                                 | C The existing title is in a Transferable | Status.             |                         |                                 |                                          |           |
| 2. Vehicle Information          |                                           |                     |                         |                                 |                                          |           |
|                                 | CRequired Fields Complete                 |                     |                         |                                 |                                          |           |
|                                 | CNo Lien on vehicle                       |                     |                         |                                 |                                          |           |
|                                 | CDelinquent Taxes Owed and Paying         | with Application    |                         |                                 |                                          |           |
|                                 | County of Dockage Complete                |                     |                         |                                 |                                          |           |
|                                 | CMotor(s) Information Complete            |                     |                         |                                 |                                          |           |
| 3. Seller Information           |                                           |                     |                         |                                 |                                          |           |
| Seller 1                        | CName and Address Complete                |                     |                         |                                 |                                          |           |
| 4. Buyer Information            |                                           |                     |                         |                                 |                                          |           |
|                                 | CNotary Date Complete                     |                     |                         |                                 |                                          |           |
| Buyer 1 HILL, ADAM              | CRequired Fields Complete                 |                     |                         |                                 |                                          |           |
|                                 | Master Record Check Complete              |                     |                         |                                 |                                          |           |
|                                 | CNo Delinquent Taxes                      |                     |                         |                                 |                                          |           |
|                                 | CAd Valorem Checks Complete               |                     |                         |                                 |                                          |           |
| 5. Lien Information             |                                           |                     |                         |                                 |                                          |           |
|                                 | Add Lien                                  |                     |                         |                                 |                                          |           |
|                                 | I have not applied for a loan in          | connection with the | vehicle described herei | n, and if not, I will not apply | y for a loan within 30 days of this appl | lication. |
| 6. Registration                 |                                           |                     |                         |                                 |                                          |           |
|                                 | CRegistration Complete                    |                     |                         |                                 |                                          |           |
| 7. Additional Information       |                                           |                     |                         |                                 |                                          |           |
|                                 | CAdditional Information Complete          |                     |                         |                                 |                                          |           |
|                                 |                                           |                     |                         |                                 |                                          |           |

- 4. From the Shopping Cart, the application can also be deleted by clicking Delete.
  - a. Ocancel will also delete the application, along with all other KAVIS items in the Shopping Cart.

|                                      | Void Miscellaneous Items |            | \$ Payo  | off Debits    |      | A Send Iter |
|--------------------------------------|--------------------------|------------|----------|---------------|------|-------------|
|                                      | Current                  | t Departn  | nent: MC | TOR VEHICLES  |      | <b>~</b> ]  |
| Collapse All / Expand All            |                          |            |          |               |      |             |
| Select All Items (0 of 1 Selected)   |                          |            |          |               |      |             |
| SMITH, ADAM + Add Miscellaneous Item |                          |            |          |               |      |             |
| Customer ID: 001212798               |                          |            |          |               |      |             |
| (Items: 4)                           |                          |            |          |               |      |             |
| Item Description                     |                          | 00         | Drice    | Amount        |      |             |
| (KAVIS) 1995 VOLVO REGAL             |                          | way        | P Inde   | COLONIS       | Eat  | X           |
| KYTC State Registration Fee          |                          | 1          | 3.00     | \$3.00        |      |             |
| Clerk Registration Fee               |                          | 1          | 6.00     | \$6.00        |      |             |
| Clerk Title Fee                      |                          | 1          | 6.00     | \$6.00        |      |             |
| State Title Fee                      |                          | 1          | 3.00     | \$3.00        |      |             |
|                                      |                          |            |          | Ā             | id . |             |
| GUEST CUSTOMER                       | Customer Total:          |            |          | \$18.00       |      |             |
| (Items: 0)                           | Sub Total-               |            |          | \$18.00       |      |             |
|                                      | a. Total:                |            |          | \$18.00       |      |             |
| + Force AVIS Items                   | Ø Cancel ± Si            | uspend Ite | ems      | Continue Shop | ping | Checke      |

#### Editing a Title Application after Checkout

You may edit a Title Application that you have completed/checked out, whose buyer is a resident of your county, when the title application is located in one of your Title Application Queues (For Approval or Returned Work).

You can make changes to: Vehicle Information, Buyer Information, and Additional Information. If changes are required for Registration or Liens, those can be completed on the Manage page or on the Manage Lien page.

There are 3 ways to get started:

 Starting from a Customer Account Page in the <u>tile view, choose</u> <sup>I</sup> Edit Title Application in the <u>Title</u> ✓ dropdown menu of the specific vehicle. Continue with Step 4.

| GRUELLE, AARON                                              | Edit View Notes                                                       | Action Center                                     |                                                  |                                                         |                                                   |
|-------------------------------------------------------------|-----------------------------------------------------------------------|---------------------------------------------------|--------------------------------------------------|---------------------------------------------------------|---------------------------------------------------|
| '07 Camp Ernst Rd<br>NION, KY 41091<br>none: (859) 991-0484 | Financial History                                                     | <b>®</b> 1964                                     | HOMEMADE SKIFF is Missin                         | g Required Information for Regist                       | ration.                                           |
| Vehicles                                                    |                                                                       |                                                   |                                                  |                                                         |                                                   |
| Boats (3)                                                   | enew All (0) Renew Selected                                           | (0)                                               | р                                                | New 1                                                   | Title Switch to List View                         |
| 1986 BAJA ISLANDER<br>Title#: 193310085001<br>Transfer      | KY0605JM 19<br>Application Ti<br>Reg: Title Only Tr                   | 173 STARCRAFT N/A<br>Ile#: 121450080150<br>ansfer | KY6646MM<br>Active - Title Issued<br>Reg: Active | 1964 HOMEMADE SKIFF<br>Title#: 113630780021<br>Original | KY0631RY<br>Active - Title Issued<br>Reg: Expired |
| Manage -                                                    | CTitle → View                                                         | Manage                                            | t Title - View                                   | Manage                                                  | - Title - View                                    |
| Disabled Placards                                           | <ul> <li>Dealer Assignment</li> <li>Edit Title Application</li> </ul> |                                                   |                                                  |                                                         |                                                   |

- 2. Starting from a Customer Account Page, in the list view:
  - a. Select the checkbox for the specific vehicle.
  - b. Choose C Edit Title Application in the dropdown menu. Continue with Step 4.

| GRUELLE, AARON<br>Cust #:001584284                                                         | Edit View Note                                                                                                    | es         | Action Center  |           |                              |                       |           |            |
|--------------------------------------------------------------------------------------------|----------------------------------------------------------------------------------------------------|------------|----------------|-----------|------------------------------|-----------------------|-----------|------------|
| 8707 Camp Ernst Rd<br>UNION, KY 41091                                                      | Financial History                                                                                                    |            | (R) 1964 HO    | MEMADE SM | KIFF is Missing Required Inf | ormation for Registr  | ation.    |            |
| Phone: (859) 991-0484                                                                      |                                                                                                    |            |                |           |                              |                       |           |            |
| Vehicles                                                                                   |                                                                                                    |            |                |           |                              |                       |           |            |
|                                                                                            |                                                                                                    |            |                |           |                              | New T                 | itio Swit | ah ta Tila |
| Boats (3)                                                                                  | Renew All (0) Renew Sel                                                                                                    | lected (0) |                |           |                              | New I                 | and Swit  | ch to The  |
| Boars (3)<br>Manage +                                                                      | Renew All (0) Renew Sel                                                                                                    | lected (0) |                |           |                              | New I                 | Jule      | ch to the  |
| Boars (3)<br>Manage -                                                                      | Renew All (0)     Renew Sel       Title -     View                                                                                                    | b.         |                |           |                              | Filter                | r:        | ch to file |
| Boars (3)<br>Manage •<br>Showing 1 to 3 of 3 entries<br>Show 10 v entries                  | Renew Alf (0)     Renew Set       Title -     View       Image: Set of the set of the set of the | b.         |                |           |                              | Filter                | r:        |            |
| Boars (3)<br>Manage •<br>Showing 1 to 3 of 3 entries<br>Show 10 v entries<br>Select Year 4 | Renew Alf (0)     Renew Set       Title -     View       Kentucky Transfer     Dealer Assignment       Edit Title Application     Duplicate                                                                                                    | b.         | KY / Plate # 斗 | Owner     | Title Type / Status          | Filter<br>Reg. Status | r:        | Dup. F     |

3. Starting from the Vehicle Summary Page, Choose C Edit Title Application in the Title - dropdown menu of the specific vehicle.

| ❤ Owner(s)                          | Chain of Owner                           | ship                                                                                          | Viewing 5 of 5 Titles                                                                        |                                                                                                    | Rever                       |
|-------------------------------------|------------------------------------------|-----------------------------------------------------------------------------------------------|----------------------------------------------------------------------------------------------|----------------------------------------------------------------------------------------------------|-----------------------------|
| Customer<br>ID                      | mer Driver Customer Name                 |                                                                                               | SSN/FEIN                                                                                     | Address                                                                                             | Begin Tax<br>Exempt<br>Date |
| 001584284                           |                                          | GRUELLE, AARON                                                                                | xxx-xx-7638                                                                                  | 8707 Camp Ernst Rd, UNION, KY 41091-8624<br>BOONE                                                   |                             |
| ✓ Title                             |                                          |                                                                                               | Y Regi                                                                                       | stration Information                                                                                |                             |
| Status: Applicat                    | on                                       | Appl. Status                                                                                  | Title - Status:                                                                              | Title Only                                                                                          | Manag                       |
| Type:<br>Title #:<br>Prior Title #: | Transfer<br>193310085001<br>172340080178 | State Fee: S:<br>Clerk Fee: SI<br>Use Tax: Suou<br>Use Tax Description: Transfer from Individ | Kentucky Transfer     Cealer Assignment     Edit Title Application     Duplicate     Instate | Type: Ad Valorem County:<br>Reg. Date: 11/27/2019 Decal #:<br>Exp. Date: Prior Decal #:<br>Remarks: | BOONE                       |

Editing Title Application displays at the top while you make your changes.

4.

- a. Click the bubbles at the top to navigate to the pages needing changes.
  - Changes can only be made to the **Vehicle Information**, **Buyer Information**, and **Additional Information** pages.
- b. The application cannot be placed on hold while editing
- c. Ocancel Edited Application will delete all changes made, the edited application must be checked out from the Shopping Cart for the changes to be saved.

| itle Information Ve          | hicle Information | Seller Information | Buyer Information     | Lien Information | Registration       | Additional Information | on Finalize                |
|------------------------------|-------------------|--------------------|-----------------------|------------------|--------------------|------------------------|----------------------------|
| diting Title Application     |                   |                    |                       |                  |                    |                        | > Continue                 |
| Boat Details                 |                   |                    |                       |                  |                    |                        | Total Due: \$              |
| Co                           | unty of Dockage:  | BOONE              | <ul><li>✓ *</li></ul> |                  |                    | Vehicle has a Situs A  | Address                    |
|                              | Year:             | 1986 *             |                       |                  | Length Ft:         | 18 *                   |                            |
|                              | Make:             | BAJA               | *                     |                  | Length In:         | 1 *                    |                            |
|                              | Model:            | ISLANDER           | *                     |                  | Beam Ft:           | 6_ *                   |                            |
|                              | HIN:              | AGCF7985E686       |                       |                  | Beam In:           | 1 *                    |                            |
|                              | Boat Type:        | Open Motor Boat    | <b>~</b> *            |                  | Occupant Capacity: | 8                      |                            |
|                              | Hull Material:    | Fiberglass         | - <b>*</b>            |                  | Weight Capacity:   |                        |                            |
|                              | Engine Drive:     | Stern Drive        | ~) *                  |                  | Number of Toilets: | 0 *                    |                            |
|                              | Propulsion:       | Propeller          | ~) *                  |                  | Toilet Type:       | Select One             |                            |
|                              |                   |                    |                       |                  | Primary Use:       | Pleasure               | <b>⊻</b> ] *               |
|                              |                   |                    |                       |                  | Brand:             | Hall Damaged           |                            |
| Motor(s)                     |                   |                    |                       |                  |                    |                        |                            |
| <ul> <li>Motor #1</li> </ul> |                   |                    |                       |                  |                    |                        | Add Motor                  |
| Year:                        | 1986 *            |                    | Fuel: Gas             | V * Y            | ear of Purchase:   |                        | ×                          |
| Make:                        | MERC              | *                  | Serial #: B429388     | Pu               | rchase Amount: 0   |                        | Delete Copy<br>Motor Motor |
| Horsepower:                  | 140.0 *           |                    |                       |                  |                    |                        |                            |
|                              |                   |                    |                       |                  |                    |                        |                            |
|                              |                   |                    |                       |                  |                    |                        | * Continue                 |
|                              |                   |                    |                       |                  |                    |                        | 2 Commute                  |

- 5. On the Finalize step, click **Print Preview** to print the updated title application.
  - a. Click Add To Cart to add the edited application to the Shopping Cart.

| tle Information Vehicle Information | n Seller Information           | Buyer Information | Lien Information | Registration | Additional Information | Finalize |
|-------------------------------------|--------------------------------|-------------------|------------------|--------------|------------------------|----------|
| liting Title Application            |                                |                   |                  |              |                        |          |
|                                     |                                |                   |                  |              | Total Due:             | \$0.00   |
| inalize Title Application           |                                |                   |                  |              |                        |          |
| 1. Title Action - Kentucky Trans    | ifer                           |                   |                  |              |                        |          |
| 2. Vehicle Information              |                                |                   |                  |              |                        |          |
|                                     | CRequired Fields Complete      |                   |                  |              |                        |          |
|                                     | CNo Lien on vehicle            |                   |                  |              |                        |          |
|                                     | CNo Delinquent Taxes Owed      |                   |                  |              |                        |          |
|                                     | County of Dockage Complete     |                   |                  |              |                        |          |
|                                     | CMotor(s) Information Complete | 2                 |                  |              |                        |          |
| 3. Seller Information               |                                |                   |                  |              |                        |          |
| Seller 1                            | CName and Address Complete     |                   |                  |              |                        |          |
| 4. Buyer Information                |                                |                   |                  |              |                        |          |
|                                     | CNotary Date Complete          |                   |                  |              |                        |          |
| Buyer 1 GRUELLE, AARON              | CRequired Fields Complete      |                   |                  |              |                        |          |
|                                     | CMaster Record Check Comple    | te                |                  |              |                        |          |
|                                     | CNo Delinquent Taxes           |                   |                  |              |                        |          |
|                                     | CAd Valorem Checks Complete    | 8                 |                  |              |                        |          |
| 5. Lien Information                 |                                |                   |                  |              |                        |          |
| 6. Registration                     |                                |                   |                  |              |                        |          |
| 7. Additional Information           |                                |                   |                  |              |                        |          |
|                                     | CAdditional Information Comple | te                |                  |              |                        |          |
|                                     |                                |                   |                  |              |                        |          |

- 6. The edited application MUST be checked out from the Shopping Cart for the changes to be saved.
  - a. After checkout, the application will be placed back in the 'For Approval' Title Application Queue to be reviewed and submitted to MVL.
- 7. On the Vehicle Summary Page, the Vehicle History section will have a record of this transaction.

| ~            |                  |                    |                                       |        |               |
|--------------|------------------|--------------------|---------------------------------------|--------|---------------|
| Trans Number | Cntrl Number     | Action Date        | Action Description 7.                 | Amount | User          |
| 33416928     | 191860080TA00008 | 07/05/2019 4:26 PM | Title Correction - Application Status |        | kytc\lara.jeb |
| 33415385     | 191750080TA00016 | 06/24/2019 8:39 PM | Title Transfer                        |        | kytc\lara.jeb |
|              |                  | 06/24/2019 8:39 PM | Lien Add                              |        | kytc\lara.jeb |

#### Paying Delinquent Ad Valorem with a Title Application

Payment of delinquent ad valorem can be done either beforehand in a separate transaction or in the same transaction as the application and/or registration fees.

#### Vehicles with Ad Valorem Due

To process a title application (except a Dealer Assignment), the vehicle's past due ad valorem must be paid.

- Sellers in the application are not required to pay ad valorem on other vehicles they own.
- Dealer Assignments, Lienholder Repossessions, and Salvage applications with Lienholders as the Buyer do not require delinquencies to be paid for the boat being transferred.
   The delinquent ad valorem will remain unpaid on the Seller's account.
- 1. From the Vehicle Information Page of the Title Application Process, click here to pay the vehicle's past due ad valorem.

| 1<br>Title Information                                               | 2<br>Vehicle Information       | 3<br>Seller Information            | 4<br>Buyer Information      | 5<br>Lien Information       | Registration              | Additional Informat    | ion Finalize      |
|----------------------------------------------------------------------|--------------------------------|------------------------------------|-----------------------------|-----------------------------|---------------------------|------------------------|-------------------|
| Delinquent taxes are c<br>complete this transaction     Roat Datails | wed on this vehicle. Click $h$ | 1.<br>Here to view and pay your of | delinquent taxes for this v | rehicle. You can continue p | ast this step, but deline | quent taxes must be pa | Total Due: \$9.00 |
| Dout Details                                                         | County of Dockage:             | Select One                         | ) *                         |                             |                           | Vehicle has a Si       | tus Address       |
|                                                                      | Year:<br>Make:                 | 2002 *<br>GAME FISHER              | ) *                         |                             | Length F<br>Length I      | t: 10 *<br>n: 3 *      |                   |

a. \$30.30 is only the <u>delinquent</u> ad valorem.

- 2. If the ad valorem is to be paid in a separate transaction from the application fees, select Pay Now
  - a. Current year ad valorem that is not delinquent can be deselected.
  - b. Ocancel will take you back to the Vehicle Information Step of the application.
  - c. Pay With Application will add the ad valorem with the application fees and include them in the 'Total Due' amount (see step 4).

| itle Inform | nation                           | 2<br>Vehicle Information                                                                            | 3<br>Seller Information | Buyer Information   | Lien Information   | Registr          | ation Addition: | al Information | Finalio |
|-------------|----------------------------------|----------------------------------------------------------------------------------------------------|-------------------------|---------------------|--------------------|------------------|-----------------|----------------|---------|
| 2           | BARM<br>Cust /<br>3721 -<br>HEBR | KER, CHRISTOPHER<br>17: 1145154<br>Jonathan Dr<br>ICON, KY41048-8275<br>Select All Items ( 4 of 4 ) |                         |                     |                    |                  |                 |                |         |
|             | $\square$                        | 2002 GAME FISHER                                                                                    | Title #: 11238008       | 0175 KY #: KY0634WP | Days Past Due: 992 |                  |                 | Amount         | \$11.54 |
| •           | $\checkmark$                     | 2002 GAME FISHER                                                                                    | Title #: 11238008       | 0175 KY #: KY0634WP | Days Past Due: 627 |                  |                 | Amount         | \$10.04 |
| •           |                                  | 2002 GAME FISHER                                                                                    | Title #: 11238008       | 0175 KY #: KY0634WP | Days Past Due: 262 | Delinquent Date: |                 | Amount         | \$8.72  |
|             | V                                | 2002 GAME FISHER                                                                                    | Title #: 11238008       | 0175 KY #: KY0634WP |                    |                  |                 | Amount         |         |
|             | ,                                | 4d valorem Tax 2020                                                                                 |                         |                     |                    |                  |                 | \$5.25         |         |
|             | F                                | Penalty                                                                                             |                         |                     |                    |                  |                 | \$0.00         |         |
|             | h                                | nterest                                                                                             |                         |                     |                    |                  |                 | \$0.00         |         |
|             | L                                | lien Fee                                                                                            |                         |                     |                    |                  |                 | \$0.00         |         |
|             |                                  |                                                                                                    |                         |                     |                    |                  | Sub Total       | \$5.25         |         |
|             |                                  |                                                                                                    |                         |                     |                    |                  | Selected Tota   | al: \$35.5     | 5       |
|             |                                  |                                                                                                    |                         |                     | b.                 | •                | C. Total [      | Due: \$35.     | 55      |

- 3. Selecting <sup>C</sup> Pay With Application</sup> will add the ad val to the application fees displayed in the Total Due.
  - a. Click **Delinquent Taxes** to change return to the above Manage Page if the customer would like to 'Pay Now'.

| tle Information                 | Vehicle Information                                                                                                    | Seller Information                                    | Buyer Information | Lien Information | Registration   | Additional Information    | Finalize   |
|---------------------------------|----------------------------------------------------------------------------------------------------|-------------------------------------------------------|-------------------|------------------|----------------|---------------------------|------------|
|                                 |                                                                                                    |                                                       |                   |                  |                | Place On Hold > Co        | ntinue     |
|                                 |                                                                                                    |                                                       |                   |                  |                | Total D                   | S44.55     |
|                                 |                                                                                                    |                                                       |                   |                  |                | Total D                   | φ11.00     |
| Delinquent Taxe                 | s \$35.55 owed and paying                                                                                                    | with application                                      |                   |                  |                | Total D                   | ac. 011.00 |
| Delinquent Taxe<br>Boat Details | s \$35.55 owed and paying                                                                                                    | with application                                      |                   |                  |                | Totar D                   |            |
| Delinquent Taxe<br>Boat Details | s \$35.55 owed and paying to be compared and paying to be compared an | with application                                      | *                 |                  | [              | Vehicle has a Situs Addre | 255        |
| Delinquent Taxe                 | is \$35.55 owed and paying i<br>County of Dockage<br>Year                                                                                                    | with application           Select One           Color | × *               |                  | [<br>Length Ft | Vehicle has a Situs Addre | 255        |

#### Buyers with Ad Valorem Due

To be a Buyer on a title application, Individuals and Organizations cannot have delinquent ad valorem on any vehicle they own.

The following are exceptions to this rule.

- Duplicate and Update Title Applications do not have to include delinquencies for any other vehicle owned by the Customer.
- Lienholder Repossessions and Salvage titles with Lienholders as the Buyer do not include delinquencies for other vehicles owned by the Lienholder.

Payment of delinquent ad valorem can be done either beforehand in a separate transaction or with the application's payment.

- 1. On the Buyer Information Step of a title application, the red Shopping Cart Icon appears when the Customer's ad valorem is currently in the Shopping Cart.
- 2. The red 'Yes' in the Delinquency column means that the Buyer owes ad valorem on at least 1 other boat.
  - a. A Customer can have both the red 'Yes' and the Shopping Cart Icon. This occurs when some, but not all, of the required ad valorem is in the Shopping Cart.

|                                                    |                                                                                     | Title: C                                         | ut-of-state T          | ransfer               |               |                                               | R<br>Tra           | esume<br>nsaction \$407.89 |
|----------------------------------------------------|-------------------------------------------------------------------------------------|--------------------------------------------------|------------------------|-----------------------|---------------|-----------------------------------------------|--------------------|----------------------------|
| 1<br>Title Information                             | 2<br>Vehicle Information                                                            | 3<br>Seller Information                          | 4<br>Buyer Information | 5<br>Lien Information | GRegistration | Additional Information<br>Place On Hold > Cor | 8<br>Finalize      | 1.                         |
| Buyer Inform<br>Ownership<br>Pay Delino<br>Primary | p Connector: OR<br>quency: \$ Pay All<br>Secondary Customer<br>001358576            | *     2b.     Customer Name     BRENDA A Jenning | Delinqu<br>15 Yes      | 2.                    |               | Total E                                       | <b>Due:</b> \$9.00 |                            |
| ♥<br>Buyer Not<br>Add a Bu<br>Key<br>♥ = The first | O01343910     O01294020  ary Date: 01/09/2020  ryer  st two Buyers listed on the Ti | OR ADAM HILL<br>OR AMY ELIZABE                   | CH CHAPMAN None        | 1.                    |               |                                               |                    |                            |
| ⊗ Cancel Title                                     | Application                                                                         |                                                  |                        |                       |               |                                               |                    |                            |

b. Select <sup>\$ Pay All</sup>.

- 3. Pay With Application will add all ad val due to the Total Due to be paid with the title application fee.
  - - If there are multiple Buyers with ad val due, they can be paid separately from each other by deselecting the checkboxes next to their name.
    - In this example, deselecting Amy's checkbox and clicking <sup>[C]</sup> Pay Now will put only Adam's ad val in the Shopping Cart to check out in a separated transaction.
  - b. **Cancel** will return you to the Buyer Information Step.

| Service in the service of the service of the servic | -                                 |                     |                    | 0                  | 0                | $\cup$           |            | C    |
|----------------------------------------------------------------------------------------------------|-----------------------------------|---------------------|--------------------|--------------------|------------------|------------------|------------|------|
| Title Inton                                                                                                    | mation Vehicle Information        | Seller Information  | Buyer Information  | Lien Information   | Registration     | Additional Infor | mation     | Fina |
| _ • c                                                                                                    | HAPMAN, AMY                       |                     |                    |                    |                  |                  |            |      |
| 1                                                                                                    | 0065 Duncan Dr                    |                     |                    |                    |                  |                  |            |      |
| F                                                                                                    | LORENCE, KY41042-3148             |                     |                    |                    |                  |                  |            |      |
|                                                                                                    | Select All Items ( 1 of 1 )       |                     |                    |                    |                  |                  |            |      |
| •                                                                                                    | ✓ 2005 SEA DOO                    | Title #: 0718610000 | 136 KY #: KY0472ML | Days Past Due: 66  | Delinquent Date: | ר                | Amount     |      |
|                                                                                                    |                                   |                     |                    |                    | Sel              | ected Tota       | I: \$41.16 | 3    |
|                                                                                                    |                                   |                     |                    |                    |                  |                  |            | 50   |
| √ - н                                                                                                    | ILL, ADAM                         |                     |                    |                    |                  |                  |            |      |
| 2                                                                                                    | ust #: 1375789<br>16 Mikkelsen Dr |                     |                    |                    |                  |                  |            |      |
| F                                                                                                    | LORENCE, KY41042-3212             |                     |                    |                    |                  |                  |            |      |
|                                                                                                    | Select All Items ( 2 of 2 )       |                     |                    |                    |                  |                  |            |      |
|                                                                                                    |                                   |                     |                    |                    |                  |                  |            |      |
| Þ                                                                                                    | 1999 FOUR WINNS                   | Title #: 1018200801 | 67 KY #: KY0504XU  | Days Past Due: 431 |                  |                  | Amount     |      |
| •                                                                                                    | 1999 FOUR WINNS                   | Title #: 1018200801 | 67 KY #: KY0504XU  | Days Past Due: 66  | Delinquent Date: |                  | Amount     |      |
|                                                                                                    | Ad valorem Tax 2019               |                     |                    |                    |                  |                  | \$92.13    |      |
|                                                                                                    | Penalty                           |                     |                    |                    |                  |                  | \$9.22     | Wa   |
|                                                                                                    | Interest                          |                     |                    |                    |                  |                  | \$2.74     | Wai  |
|                                                                                                    | Lien Fee                          |                     |                    |                    |                  |                  | \$2.00     |      |
|                                                                                                    |                                   |                     |                    |                    |                  | Sub Total:       | \$106.09   |      |
|                                                                                                    |                                   |                     |                    |                    |                  |                  |            |      |
|                                                                                                    |                                   |                     |                    |                    | Sel              | ected Tota       | 1: \$233.6 | 69   |
|                                                                                                    |                                   |                     |                    |                    |                  |                  |            |      |
|                                                                                                    |                                   |                     |                    |                    |                  |                  |            |      |

- 4. After checking out a Buyer's ad val from the Shopping Cart, you will be brought back to the Buyer Information Step.
  - a. Select \$ Pay All to repeat the previous step and pay the remaining Buyer's Ad Valorem.

| 1<br>Title Information                 | 2<br>Vehicle Information                                           | 3<br>Seller Information                               | 4<br>Buyer Information     | 5<br>Lien Information | Registration | Additional Information Place On Hold > Contin | Finalize |
|----------------------------------------|--------------------------------------------------------------------|-------------------------------------------------------|----------------------------|-----------------------|--------------|-----------------------------------------------|----------|
| Buyer Informa<br>Ownership             | Connector: AND                                                     | ×                                                     |                            |                       |              | Total Due:                                    | \$621.2  |
| Pay Deling                             | uency: \$ Pay All<br>econdary Customer I<br>001375789<br>001091393 | A.<br>D Customer Name<br>ADAM HILL<br>AND AMY CHAPMAN | Delinquency<br>None<br>Yes | 0                     |              |                                               |          |
| Buyer Nota<br>Add a Buy                | ry Date: 07/04/2019                                                | *                                                     |                            |                       |              |                                               |          |
| Key<br>✓ = The first<br>⊗ Cancel Title | two Buyers listed on the Tit                                       | tle Application will be printed o                     | on the title.              |                       |              |                                               |          |

- 5. If a Buyer has chosen to pay their Ad Valorem with the application but changes their mind, return to this step and select **\$ Edit Pay All**.
  - a. This will return you to the Manage page where the **Pay All** button is available to pay the ad valorem separately from the application fees.
  - b. Click > Continue to continue with the title application.

| 0                    | 2                            | 3                              |                      |                  | 6            |                        |             |
|----------------------|------------------------------|--------------------------------|----------------------|------------------|--------------|------------------------|-------------|
| Title Information    | Vehicle Information          | Seller Information             | Buyer Information    | Lien Information | Registration | Additional Information | Finalize    |
|                      |                              |                                |                      |                  |              | Place On Hold > Cor    | ntinue      |
|                      |                              |                                |                      |                  |              | h /                    |             |
|                      | _                            |                                |                      |                  |              | D. Du                  | e: \$662.36 |
| Buyer Informa        | ation                        |                                |                      |                  |              |                        |             |
| Ownership            | Connector: AND               | *                              |                      |                  |              |                        |             |
| Pay Deling           | uency: \$ Edit Pay All       | 5                              |                      |                  |              |                        |             |
|                      |                              |                                |                      | _                |              |                        |             |
| Primary Se           | econdary Customer I          | ID Customer Name               | Delinquency          |                  |              |                        |             |
| ó                    | 001375789                    | ADAM HILL<br>AND AMY CHAPMA    | None<br>N Paving w/A | 8                |              |                        |             |
|                      |                              |                                |                      | •                |              |                        |             |
| Buyer Notal          | ry Date: 07/04/2019          | *                              |                      |                  |              |                        |             |
| Add a Buy            | er                           |                                |                      |                  |              |                        |             |
| 14 mil               |                              |                                |                      |                  |              |                        |             |
| Key<br>✓ = The first | two Buyers listed on the Tit | tle Application will be printe | ed on the title.     |                  |              |                        |             |
|                      |                              |                                |                      |                  |              |                        |             |
|                      |                              |                                |                      |                  |              |                        |             |
|                      |                              |                                |                      |                  |              |                        |             |

#### Multiple Owners with Delinquent Ad Valorem

A Customer will not be allowed to Register a boat if a co-owner owes delinquent ad valorem on any of the other boats they own.

- Registration of other boats owned are not blocked, just the specific boat(s) that are coowned by someone with delinquent ad val.
- Check if any Customer Accounts need to be merged. This will keep boats and Disabled Placards consolidated onto 1 account for each person and increase clarity and organization.
- 1. The Vehicle Summary Page will show a message that a shared owner has ad valorem due on at least one boat that they own separately from each other.

|                 | ANS, CARLENE has   | past due Ad Valorem taxes owed on anoth | er vehicle. These taxes must be | paid before some Actions can be taken on this title. |                     |
|-----------------|--------------------|-----------------------------------------|---------------------------------|------------------------------------------------------|---------------------|
| Previous        |                    |                                         |                                 |                                                      | N                   |
|                 |                    |                                         | Viewing 2 of 2 Titles           |                                                      | Reve                |
| V Owner(s)      | Chain of Ownersh   | ip                                      |                                 |                                                      |                     |
| Owners          | hip Connector: AND |                                         |                                 |                                                      |                     |
| Customer        | Driver             | Customer Name                           | SSN/FEIN                        | Address                                              | Begin Ta:<br>Exempt |
| ID              | License            |                                         |                                 |                                                      | Date                |
| ID<br>001488203 | License            | EVANS, DANIEL 🕑 \$                      | <u>xxx-xx-4281</u>              | 7542 E Bend Rd, BURLINGTON, KY 41005-8422<br>BOONE   | Date                |

a. Click on the Customer ID to go to the Customer Account Page to see what boats have delinquent ad valorem.

- 2. If a boat cannot be registered, hover over the greyed-out 'Renew' or 'First Time' and a message will appear with the specific reason.
  - a. The Action Center will include the shared owner's name as a hyperlink that will take you to their Customer Account Page.

| ANS, CARLENE       | Edit View Note          | Action Center                                  |                                                                                                    |      |
|--------------------|-------------------------|------------------------------------------------|----------------------------------------------------------------------------------------------------|------|
| 0 E Bend Rd        |                         | ə 137,30.                                      |                                                                                                    |      |
| RLINGTON, KY 41005 | Financial History       | Oustomer has 2 vehicle                         | es ready for Registration Renewal.                                                                             |      |
| ne. (609) 555-5555 |                         | (8) 1989 KAWA SAKI X2 is                       | Missing Required Information for Registration.                                                                 |      |
|                    |                         | M Shared owner EVANS,<br>taxes must be paid be | DANIEL has past due Ad Valorem taxes owed on another vehicle. Th<br>fore som Actions can be taken on KY0286NF. | 050  |
| /ehicles           |                         |                                                | a.                                                                                                    |      |
| Boats (3)          | Renew All (2) Renew Sel | ected (0)                                      | New Title Switch to List                                                                                       | /iew |
| (8)                | M                       | 🛥 s 🔞                                          | P 🗌 🛥 🛛 M 🗋                                                                                                    | 1    |
|                    |                         |                                                |                                                                                                    |      |

- 3. In this example, Carlene and Daniel share ownership of 1 boat, and have 2 other boats they each own either separately.
  - a. To renew the boat they share, ad valorem on all boats owned by both must be paid.

| IZ E Bend Rd<br>RLINGTON, KY 41005                                                                                                    |                                                                                                    | Au valorem taxes are past que                                                                                 | THE Z MARDERS THE PLACEMENT DASCEDUCE AND A                                                                            |    |
|----------------------------------------------------------------------------------------------------|----------------------------------------------------------------------------------------------------|----------------------------------------------------------------------------------------------------|----------------------------------------------------------------------------------------------------|----|
| RLINGTON, KY 41005                                                                                                    | the second second second second second second second second second second second second second second second se |                                                                                                    | the statement of the statement bear and is statement.                                                                  |    |
| AND A TRUE MELL TRUE AND TRUE AND TRUE | Financial History                                                                                               | 1980 SEA RAY SRC225 is Read                                                                                   | dy for Registration Renewal.                                                                                           |    |
| NR: (000) 291-0709                                                                                                    |                                                                                                    | (8) Customer has 2 vehicles Missi                                                                             | ing Required Information for Registration.                                                                             |    |
|                                                                                                    |                                                                                                    | M Shared owner EVANS, CARLEI<br>vehicle. These taxes must be p                                                | NE has past due Ad Valorem taxes owed on another<br>aid before some Actions can be taken on KY0286NF.                  |    |
| Eler Boats (3) Re                                                                                                    | new All (1) Renew Selected (0)                                                                                  | ¥ \$ ® P 🗌                                                                                                    | New Title Switch to List Vi                                                                                            | ew |
| 1989 KAWASAKI X2<br>Titlelli: 991410590234<br>Out-of-state Action                                                                                                    | KY0286NF 1980<br>whers with e Issued Title#<br>incides. Check Expired Out-o<br>center for<br>hetalls. View      | SEA RAY SRC225 KY0510LA<br>062650080134 Active - Title Issued<br>Istate Reg. Expired<br>Manage - Title - View | 1970 SEARS 0 KY0157MB<br>Title#: 122300080996 Active - Title Issued<br>Duplicate Rog: Expired<br>Manage - Title - View |    |
|                                                                                                    |                                                                                                    |                                                                                                    |                                                                                                    |    |

4. To renew the shared boat, either Carlene or Daniel's delinquent ad valorem must be added to the Shopping Cart and checked out. The registration can then be checked out with the other owner's delinquent ad valorem.

#### Resuming a Title Application Placed on Hold

This is a convenience for when a title application cannot be completed and needs to be resumed at a later date.

- If the Customer returns within 60 days, all information that was entered in the application will be saved.
- When placed on hold, any ad valorem that was paid in a separate transaction during the initial application process will remain paid. Ad valorem that was chosen to be paid with the application fees will remain unpaid.
- If there are multiple Sellers and Buyers, it will save the application to each of their accounts.
- 1. Once a title application has been assigned to a Customer (a Seller or Buyer has been chosen), it can be placed on hold by clicking Place On Hold on any step of the title application process.
  - a. KAVIS will save the information to the Seller's and/or Buyer's Customer's Account Pages for 60 days, after which it will be deleted.
  - b. Ad valorem that was chosen to be paid with the application fees will remain unpaid.

| 0               | 2                                | -3-                |                   |                  |              | -0                        | -3        |
|-----------------|----------------------------------|--------------------|-------------------|------------------|--------------|---------------------------|-----------|
| tle Information | Vehicle Information              | Seller Information | Buyer Information | Lien Information | Registration | Additional Information    | Finalize  |
| Delinquent Taxe | b.<br>es \$40.75 owed and paying | with application   |                   |                  | 1.           | Total Du                  | e: \$49.7 |
| Boat Details    |                                  |                    |                   |                  |              |                           |           |
|                 |                                  |                    |                   |                  |              |                           |           |
|                 | County of Dockage                | e: Select One      | × •               |                  | Ĺ            | Vehicle has a Situs Addre | ss        |

- From a Customer Account Page for a Customer that was included with the application, click <sup>▶</sup> Resume to continue with the title application.
  - a. 🗷 will delete the title application.

| URLINGTON         | Rd<br>N, KY 41005 | Financial Histo | огу   | \$ | Ad Valorem t | axes are past due for | 2 vehicles. The total am   | ount past due is \$336.84.                    |      |
|-------------------|-------------------|-----------------|-------|----|--------------|-----------------------|----------------------------|-----------------------------------------------|------|
| hone: (606) :     | 291-6769          |                 |       | ®  | 1980 SEA RA  | Y SRC225 is Ready fe  | or Registration Renewal.   |                                               |      |
|                   |                   |                 |       | •  | 1970 SEARS   | 0 is Missing Required | I Information for Registra | ation.                                        |      |
|                   |                   |                 |       | м  | Shared owner | FEVANS, CARLENE I     | has past due Ad Valorem    | taxes owed on another<br>be taken on KV0299NE | •    |
|                   | ons On Hold       |                 |       |    |              |                       |                            |                                               |      |
| itle Applicatio   |                   |                 |       |    |              |                       |                            |                                               | - 2  |
| Title Application | Make              | 11              | Model |    | Title #      | Buyer                 | Seller                     | u.                                            | ~~~~ |

3. If a title action is chosen for a title that has an application that is currently on hold, an overlay window will open with information on the application and several action choices.

|                                                                  |                                     | ,                                                                 | Vehicle and Seller Information                                   |                                                          |
|------------------------------------------------------------------|-------------------------------------|-------------------------------------------------------------------|------------------------------------------------------------------|----------------------------------------------------------|
|                                                                  | New Title Application Placed        | On Hold                                                           |                                                                  |                                                          |
|                                                                  | A New Title Application has already | y been started using this tille number. Select button below to re | sume that application or select the Gtart New Application buffor | to discard the previous application and begin a new one. |
| 970 SEARS 0 KY0157MB                                             | User Name<br>Innciara jesen         | Date Placed On Hold<br>eN21/2/20 10:22 00 AM                      | County / Branch<br>HART / HART COUNTY                            | Title Action<br>Kentucky transfer                        |
| Ite# 122300080098 Active - Title Issued<br>ruplicate Reg Expired | Boat Information                    |                                                                   |                                                                  |                                                          |
| Manage - Title - View                                            | KY7                                 | Number:KY0157MB                                                   | Title Status-Active - Title Issued                               | Tiple Number: 12230000098                                |
| Z Kentucky Transfer                                              |                                     | Year:1970                                                         | Make:SEARS                                                       | Model:0                                                  |
| <ol> <li>Z Dealer Assignment</li> </ol>                          | Seller Information                  |                                                                   |                                                                  |                                                          |
| C Edit Title Application<br>Pt Duplicate                         | Seller Name                         | Seller Address                                                    | Identification                                                   | Responsible for taxes                                    |
| ± Update                                                         | EVANS, DANEL                        | 7542 E Bend Rd, BURLINGTON, KY 41005-5422                         | 55N xxx-xx-4281                                                  | -                                                        |
| 🔦 Repossession                                                   |                                     | 11.7.000.                                                         |                                                                  |                                                          |
| 🔩 Sahage 🚥                                                       |                                     |                                                                   | d                                                                | A COMMENT OF RECEIPTA                                    |
| Multiple Transfer ***                                            |                                     |                                                                   |                                                                  | Childrentered Childrentered Childrentered                |

- a. Ocancel will close the overlay, not affecting the application on hold.
- b. Resume will take you to the Vehicle Information Step of the application process.
- c. Start New Application will delete the current title application on hold and start a new title application, the type that was just chosen from the Title dropdown menu.

#### **Title Application Queues**

County Clerk offices have two titling queues where title applications await review before submitting them to Motor Vehicle Licensing (MVL).

- The 'For Approval' Queue is where title applications display upon being checked out from the Shopping Cart.
  - These applications must be reviewed and submitted by Users with designated permissions.
- The 'Returned Work' Queue is where title applications display upon being returned to the clerk's office by an MVL Reviewer.
  - o The MVL Reviewer will include pend reason(s) and comments.

There are two permission levels for County Clerk Access Levels "Title Transaction Queue – Action Own" and "Title Transaction Queue – Full Edit".

- a. Users with 'Action Own' can view applications in both of their queues that only they have completed. They do not have the ability to submit title applications to MVL.
- b. Full Edit allows the User to see all applications completed by all Users in their County in both the For Approval and Returned Work Queues. They can submit the title applications to MVL.

| Access Level:                                                | County Clerk | ✓                                                                                                    |
|--------------------------------------------------------------|--------------|----------------------------------------------------------------------------------------------------|
| Permissions                                                  |              |                                                                                                    |
| Read Only                                                    |              | Customer Management                                                                                                    |
| Customer Inquiry                                             |              | Disabled Placards     Add/Edit Customer                                                                                                    |
| User Management                                              |              | Point Of Sale                                                                                                    |
| Submit User Reques                                           | t            | POS Reports     Cashier     POS Manager     POS Manager     POS Admin - Logged in County     Remittance Report - Read Only     Reconcile Branch |
| Lien Management<br>Manage Lien - File<br>Manage Lien - Relea | se           | Title Verification                                                                                                    |
| Others                                                       |              | Reports<br>Usen Reports<br>KAVIS Reports                                                                                                    |

#### **Title Application Queues Icons**

These are located in the Queue Days column next to the number of days since the title was checked out.

 $\triangle$  = the Application is nearing the date to be suspended.

= The Application is Suspended.

= The application has been opened by another User. Hover the mouse over the icon for a message with the User Name.

The application has been opened by yourself and is currently locked to other Users.

#### 'For Approval' Title Application Queue

This Queue holds the Title Applications that have been completed/checked out and need to be reviewed and submitted to MVL for approval.

- 1. From the Home Page, click the Queue tile.
  - a. In the overlay window that opens, choose 'For Approval' .

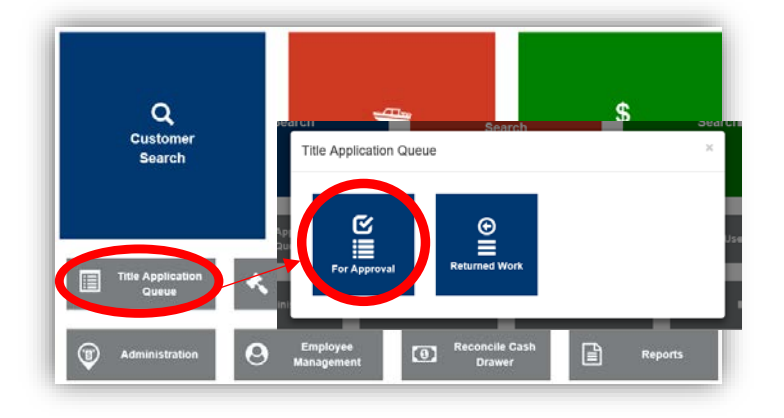

- 2. There are fields to enter a date to see all applications checked out on a specific date, a specific title number, and/or the Clerk's User Name who processed the application.
  - a. Title Action 
    is a large dropdown menu that includes all application types. Select all that apply.
  - b. The 'Exclude Suspended Applications' checkbox will filter out any suspended applications, not including them in the search results.
  - c. The 'Display Only Unlocked Title Applications' will filter out any locked Applications that MVL or another clerk employee is currently reviewing.
  - d. **Cancel** will navigate back to the Home Page.
  - e. <sup>CReset</sup> will erase all search criteria entered.
  - f. Search will list the results based off the input above.
  - g. To navigate through searches that result with more than 100 applications, click 'Previous', 'Next', or the speficif page number.
  - h. Click III to reorder the searches either numerically or alphabetically.
  - i. Any comments added for MVL or while placing the application on hold will appear when hovering over the comment icon  $\mathfrak{P}$ .
  - j. Click the Title Number to be taken to the Vehicle's Summary Page with an additional Review section (see below).

| Select a Da                                                                                           | ate to View:                                                                                                    | Sea                                                                                                    | rch Title Number:                                                                                                    | Cler                                                                                                    | k Name:      |                                                                                | 2                  |                                                |
|----------------------------------------------------------------------------------------------------|----------------------------------------------------------------------------------------------------|----------------------------------------------------------------------------------------------------|----------------------------------------------------------------------------------------------------|----------------------------------------------------------------------------------------------------|--------------|--------------------------------------------------------------------------------|--------------------|------------------------------------------------|
|                                                                                                    | a. Title Act<br>b Excl<br>C.                                                                                                    | ion -<br>lude Suspended App<br>olay Only Unlocked                                                                          | lications<br>Title Applications                                                                                            |                                                                                                    |              | d.                                                                             | e.<br>⊘ Cancel S R | eset Sea                                       |
| For Approval                                                                                          | 24 entries                                                                                                    |                                                                                                    | h.                                                                                                    |                                                                                                    |              |                                                                                | g.                 | rious 1                                        |
| litle Number                                                                                          | litle Action                                                                                                    | Application Status                                                                                                    | Primary Owner                                                                                                    | Clerk Name                                                                                                    | Clerk Hold 💵 | Sub Location                                                                   | PODD Documents     | Queue Day                                      |
| 193020085001                                                                                          | Kentucky Transfer                                                                                                    | Checkout Complete                                                                                                    | THOMAS, LAWRENCEF                                                                                                    | kyfd01\Barbara.Schwabe 💬                                                                                                    | Yes          | FLORENCE                                                                       |                    | 43 🛕                                           |
| 193040085001                                                                                          | Kentucky Transfer                                                                                                    | Checkout Complete                                                                                                    | KIRBY, PRESTOND                                                                                                    | kyfd01\Rhonda.Warnke 💬                                                                                                    | Yes          | FLORENCE                                                                       |                    | 41 🛕                                           |
| 193260085003                                                                                          | Out-of-state                                                                                                    | Checkout Complete                                                                                                    | TRENT, SUSANM                                                                                                    | kyfd01\Sharon.Condit 💬                                                                                                    | Yes          | BURLINGTON                                                                     |                    | 20                                             |
|                                                                                                    | riansici                                                                                                    |                                                                                                    |                                                                                                    |                                                                                                    |              |                                                                                |                    |                                                |
| 92940085001                                                                                           | Kentucky Transfer                                                                                                    | Checkout Complete                                                                                                    | MERRILL, ERICJ                                                                                                    | kyfd01\brittany.cress                                                                                                    | ×. —         | FLORENCE                                                                       |                    | 52 🔺                                           |
| 92940085001<br>93310085001                                                                            | Kentucky Transfer<br>Kentucky Transfer                                                                                                    | Checkout Complete<br>Checkout Complete                                                                                     | MERRILL, ERICJ<br>GRUELLE, AARON                                                                                           | kyfd01\brittany.cress<br>kytc\lara.jebsen                                                                                                    | i            | FLORENCE<br>BURLINGTON                                                         |                    | 52 🔺<br>15                                     |
| 192940085001<br>193310085001<br>193310085002                                                          | Kentucky Transfer<br>Kentucky Transfer<br>Kentucky Transfer                                                                                     | Checkout Complete<br>Checkout Complete<br>Checkout Complete                                                                | MERRILL, ERICJ<br>GRUELLE, AARON<br>MARQUIS, AARONR                                                                        | kyfd01\brittany.cress<br>kytc\lara.jebsen<br>kytc\lara.jebsen                                                                                 | i            | FLORENCE<br>BURLINGTON<br>BURLINGTON                                           |                    | 52 🛕<br>15<br>15                               |
| 192940085001<br>193310085001<br>193310085002<br>193360085002                                          | Kentucky Transfer<br>Kentucky Transfer<br>Kentucky Transfer<br>Kentucky Transfer                                                                | Checkout Complete<br>Checkout Complete<br>Checkout Complete<br>Checkout Complete                                           | MERRILL, ERICJ<br>GRUELLE, AARON<br>MARQUIS, AARONR<br>PERRY, ANGELAR                                                      | kyfd01\brittany.cress<br>kytc\lara.jebsen<br>kytc\lara.jebsen<br>kytc\lara.jebsen                                                             | i            | FLORENCE<br>BURLINGTON<br>BURLINGTON<br>BURLINGTON                             |                    | 52 🔺<br>15<br>15<br>10                         |
| 192940085001<br>193310085001<br>193310085002<br>193360085002<br>193360085003                          | Kentucky Transfer<br>Kentucky Transfer<br>Kentucky Transfer<br>Kentucky Transfer<br>Kentucky Transfer                                           | Checkout Complete<br>Checkout Complete<br>Checkout Complete<br>Checkout Complete<br>Checkout Complete                      | MERRILL, ERICJ<br>GRUELLE, AARON<br>MARQUIS, AARONR<br>PERRY, ANGELAR<br>SPENCE, CARLM                                     | kyfd01\brittany.cress<br>kytc\lara.jebsen<br>kytc\lara.jebsen<br>kytc\lara.jebsen<br>kytc\lara.jebsen                                         | i            | FLORENCE<br>BURLINGTON<br>BURLINGTON<br>BURLINGTON                             |                    | 52 A<br>15<br>15<br>10<br>10                   |
| 192940085001<br>193310085001<br>193310085002<br>193360085002<br>193360085003<br>193360085006          | Kentucky Transfer<br>Kentucky Transfer<br>Kentucky Transfer<br>Kentucky Transfer<br>Kentucky Transfer<br>Kentucky Transfer                      | Checkout Complete<br>Checkout Complete<br>Checkout Complete<br>Checkout Complete<br>Checkout Complete<br>Checkout Complete | MERRILL, ERICJ<br>GRUELLE, AARON<br>MARQUIS, AARONR<br>PERRY, ANGELAR<br>SPENCE, CARLM<br>COVEY, EVA (M)                   | kyfd01\brittany.cress<br>kytc\lara.jebsen<br>kytc\lara.jebsen<br>kytc\lara.jebsen<br>kytc\lara.jebsen<br>kytc\lara.jebsen                     | i.           | FLORENCE<br>BURLINGTON<br>BURLINGTON<br>BURLINGTON<br>BURLINGTON               |                    | 52 🔺<br>15<br>15<br>10<br>10<br>10             |
| 92940085001<br>93310085001<br>93310085002<br>93360085002<br>93360085003<br>93360085006<br>93360085010 | Kentucky Transfer<br>Kentucky Transfer<br>Kentucky Transfer<br>Kentucky Transfer<br>Kentucky Transfer<br>Kentucky Transfer<br>Kentucky Transfer | Checkout Complete<br>Checkout Complete<br>Checkout Complete<br>Checkout Complete<br>Checkout Complete<br>Checkout Complete | MERRILL, ERICJ<br>GRUELLE, AARON<br>MARQUIS, AARONR<br>PERRY, ANGELAR<br>SPENCE, CARLM<br>COVEY, EVA (M)<br>FRAKES, JOYCEE | kyfd01\brittany.cress<br>kytc\lara.jebsen<br>kytc\lara.jebsen<br>kytc\lara.jebsen<br>kytc\lara.jebsen<br>kytc\lara.jebsen<br>kytc\lara.jebsen | i            | FLORENCE<br>BURLINGTON<br>BURLINGTON<br>BURLINGTON<br>BURLINGTON<br>BURLINGTON |                    | 52 🛕<br>15<br>15<br>10<br>10<br>10<br>10<br>10 |

- 3. The Vehicle Summary Page will have a Appl. Status button that will open an overlay window that will list the work that has been completed on the current application.
  - a. See the section of this manual titled '<u>Title Application Statuses</u>' for an explanation on each status.

| Previous                  |                          |                                        |              |          |                        |                       | N   |
|---------------------------|--------------------------|----------------------------------------|--------------|----------|------------------------|-----------------------|-----|
|                           | Chain of Oumorphic       |                                        | Viewing 3 of | 3 Titles |                        |                       | Rev |
| Customer                  | Driver<br>License        | Customer Name                          | ,            | SSN/EEIN |                        | Addrace               | 7   |
| 001096691                 |                          | GRABOW, MAURICE                        | Ø            | xxx-x    | Title Applic           | ation Status          |     |
| <ul> <li>Title</li> </ul> |                          |                                        |              | -        | Checkout Complete      | 05/31/2019 2:20:20 PM |     |
| Status: Applicatio        | n                        |                                        | Appl. Status | Sta      |                        | Close                 |     |
| Type:<br>Title #:         | Transfer<br>191510085001 | State Fee: \$3.00<br>Clerk Fee: \$6.00 |              |          | Reg. Date: 05/31/2019  | Decal #:              |     |
| Prior Title #:            | 183530080107             | Use Tax: \$0.00                        | 3.           |          | Exp. Date:<br>Remarks: | Prior Decal #:        |     |

- 4. The Review section at the bottom of the Vehicle Summary Page will allow you to cancel the application completely, keep in it your office while you correct any necessary information, or submit the application to MVL.
  - a. **O Cancel Title Application** will cancel the Title Application and removes from the Title Application Queue.
  - b. Back To Transaction Queue will take you back to the 'For Approval' Title Transaction Queue.
  - c. The following buttons below display only to Users with the Title Transaction Queue -Full Edit permission.
  - d. Selecting Hold in Clerk's Office will save the application to the top of the 'For Approval' Queue.
  - e. Submit to MVL will allow you to ask for Extra Review from MVL.
  - f. Associated PODD documents can be opened by clicking on the paper icon.

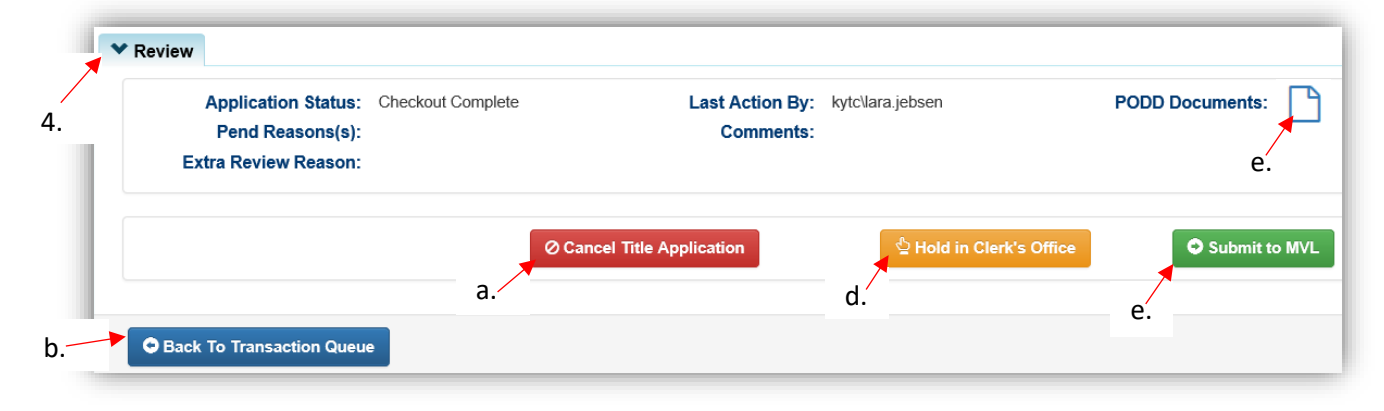

5. Users with the Title Transaction Queue – Action Own, in the For Approval work queue will have access to view their own work.

| Application Status:  | Checkout Complete | Last Action By: kytc\Allison.Botula | a-Griff PODD Documents: |
|----------------------|-------------------|-------------------------------------|-------------------------|
| Extra Review Reason: |                   | Comments.                           |                         |
|                      |                   |                                     |                         |
|                      | Ø Canc            | el Title Application                |                         |
|                      |                   |                                     |                         |

#### 'Returned Work' Title Application Queue

This is where to finde title applications that have been returned from MVL for further editing.

- 1. From the Home Page, click the Queue tile.
  - a. Then in the overlay window that opens, choose 'Returned Work' .

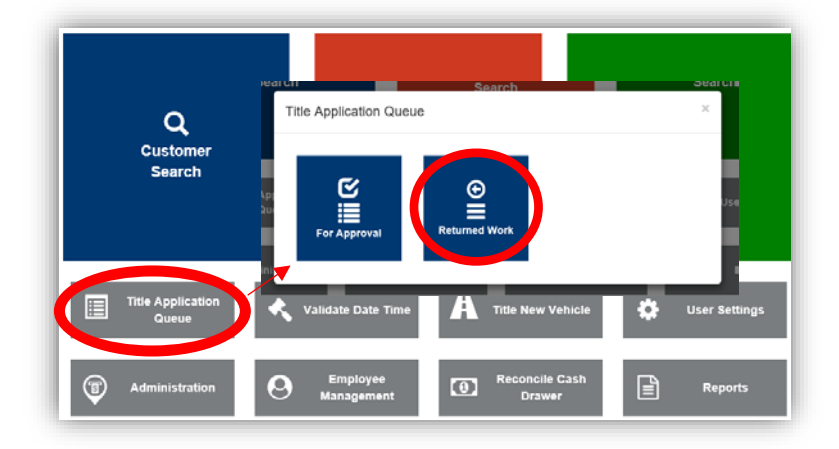

- 2. There are fields to enter a specific title number and/or the Clerk's User Name who processed the application.
  - a. Title Action 
    is a large dropdown menu that includes all application types. Select all that apply.
  - b. The 'Exclude Suspended Applications' checkbox will filter out any suspended applications, not including them in the search results.
  - c. The 'Display Only Unlocked Title Applications' will filter out any locked Applications that MVL or another clerk employee is currently reviewing.
  - d. **Cancel** will navigate back to the Home Page.
  - e. <sup>CReset</sup> will erase all search criteria entered.
  - f. Search will list the results based off the input above.
  - g. To navigate through searches that result with more than 100 applications, click 'Previous', 'Next', or the speficif page number.
  - h. Click III to reorder the searches either numerically or alphabetically.
  - i. Any comments added for MVL or while placing the application on hold will appear when hovering over the comment icon  $\mathfrak{P}$ .
  - j. Click the Title Number to be taken to the Vehicle's Summary Page with an additional Review section (see below).

|                                                        | a. 🔸                      | Title Action +                     | 2                             | ]                   |            |                         |                                            |                             |                            |
|--------------------------------------------------------|---------------------------|------------------------------------|-------------------------------|---------------------|------------|-------------------------|--------------------------------------------|-----------------------------|----------------------------|
|                                                        | h                         | Exclude Su                         | spended Applications          |                     |            |                         |                                            |                             |                            |
|                                                        | D.                        | Display Onl                        | y Unlocked Title Applications |                     |            | d                       | e                                          | $\mathbf{X}$                | f. \                       |
|                                                        | c.                        |                                    |                               |                     |            |                         | Ø Cancel                                   | C Reset                     | Sea                        |
| Returned Work                                          |                           |                                    |                               |                     |            |                         |                                            |                             |                            |
| Returned Work                                          | ntries                    |                                    |                               | h.                  |            |                         | g.                                         | Previous                    | 1                          |
| Returned Work<br>Showing 1 to 8 of 8 e<br>Title Number | ntries<br>Title<br>Action | Application<br>Status              | Pend Reasons                  | h.<br>Primary Owner | Clerk Name | Clerk<br>Hold J]        | g.<br>Reviewer<br>Name II                  | Previous<br>Sub<br>Location | 1<br>Queu<br>Days          |
| Returned Work<br>Showing 1 to 8 of 8 e<br>Title Number | Title<br>Action<br>Update | Application<br>Status<br>Suspended | Pend Reasons<br>Other 300     | h.<br>Primary Owner | Clerk Name | Clerk<br>Hold II<br>Yes | g.<br>Reviewer<br>Namo<br>kytcWhitley.Garr | Previous<br>Sub<br>Location | 1<br>Queu<br>Days<br>142 9 |

- 3. The Vehicle Summary Page will have a Appl. Status button that will open an overlay window that will list the work that has been completed on the current application.
  - a. See the section of this manual titled '<u>Title Application Statuses</u>' for an explanation on each status.

|                    |                    |                      | Viewing 2 of 2 Titles | Title Applica               | tion Status            |
|--------------------|--------------------|----------------------|-----------------------|-----------------------------|------------------------|
| • Owner(s)         | Chain of Ownership | •                    |                       | Application Status          | Date Completed         |
| Gustomer           | Driver             | Customer Name        | SSN/FEIN              | Suspended                   | 06/18/2019 8:42:58 AM  |
| ID                 | License            |                      |                       | Returned to County Clerk    | 03/26/2019 9:25:59 AM  |
| 001320441          |                    | 20                   | www.ww.0020           | NCIC Completed              | 03/13/2019 10:54:36 PM |
| 001320441          |                    | BANK FIFTH THIRD (P) |                       | Checkout Complete           | 03/13/2019 5:32:25 PM  |
|                    |                    |                      |                       | Checkout Complete           | 03/13/2019 6:41:43 AM  |
|                    |                    | 3                    |                       | Checkout Complete           | 03/13/2019 6:32:46 AM  |
| Status: Applicatio | n                  | Appl. :              | Status Status: Active | MVL Approved – Lien Pending | 03/13/2019 6:27:28 AM  |
| Туре:              | Transfer           | State Fee: \$3.00    |                       |                             |                        |
| Title #:           | 191340085001       | Clerk Fee: \$6.00    | Reg.                  |                             |                        |
| Prior Title #:     | 171030080181       | Use Tax: \$0.00      | Exp. Da               | re: 04/30/2020 Prior L      | Jecal #: KTU/6/EF      |

- 4. The Review section at the bottom of the Vehicle Summary Page will allow you to cancel the application completely, keep in it your office while you correct any necessary information, or submit the application to MVL.
  - a. **O Cancel Title Application** will cancel the Title Application and removes from the Title Application Queue.
  - b. Back To Transaction Queue will take you back to the 'For Approval' Title Transaction Queue.
  - c. Submit to MVL will allow you to ask for Extra Review from MVL.
    - o This will only to Users with the Title Transaction Queue Full Edit permission.
  - d. Associated PODD documents can be opened by clicking on the paper icon.

| Application Status:  | Suspended              | Last Action By:   | System Operation                                                 | PODD Documents: |
|----------------------|------------------------|-------------------|------------------------------------------------------------------|-----------------|
| Pend Reasons(s):     | Missing Boat Documents | Comments:         | need BTR and title/ or bill<br>of sale or proof of<br>ownership. | _               |
| Extra Review Reason: |                        |                   |                                                                  |                 |
|                      | a.                     |                   |                                                                  | b.              |
|                      | Ø Cancel               | Title Application |                                                                  | Submit to N     |
|                      | C.                     |                   |                                                                  |                 |
|                      |                        |                   |                                                                  |                 |

If an application has a Suspended status in the Returned Work Queue, it is **not** available to be submitted to MVL. Call the MVL helpdesk at 502-564-1257 and they will redirect you to a Title Reviewer who can take action on the application once the corrections have been completed.

#### **Reprocessing a Cancelled Title Application**

This is how to reprocess a cancelled title application so it can be submitted to MVL for approval.

• These applications cannot be placed on hold.

<u>Start with the title that is being transferred</u>, either from the current Owner's Customer Account Page, or from the boat's Vehicle Summary Page.

1. From the Customer Account Page, <u>tile view</u>, click 'Edit Title Application' from the Title ▼ dropdown menu. Continue with Step 4.

| YER, KATIE                                                    | Edit View                                         | Action Center                                                       |                                                      |                                                                |                                        |
|---------------------------------------------------------------|---------------------------------------------------|---------------------------------------------------------------------|------------------------------------------------------|----------------------------------------------------------------|----------------------------------------|
| Center St                                                     | Einaneial History                                 | @ 200                                                               | TRACKER 0000 is Ready for F                          | Registration Renewal.                                          |                                        |
| RENGE, KT 41042                                               |                                                   | Cus                                                                 | tomer has 1 vehicle(s) with Car                      | ncelled Title Application.                                     |                                        |
| ehicles                                                       |                                                   |                                                                     |                                                      |                                                                |                                        |
| Boats (4)                                                     | Renew All (1) Renew Selecte                       | rd (0)                                                              |                                                      | New                                                            | Title Switch to List View              |
| - (B)                                                         | M 🗌                                               |                                                                     | Р                                                    | -                                                              | PM                                     |
| 2008 TRACKER 0000<br>Title#: 171870080206<br>Update<br>Manage | KY0718SZ<br>Active - Title Issued<br>Reg. Expired | 1988 BASS TRACKER 000<br>Title#: 191630085001<br>Transfer<br>Manage | KY70528S<br>Application Cancelled<br>Reg: Title Only | 1986 Viking Ship<br>Title#: 191930085001<br>Original<br>Manage | KY0900WY<br>Application<br>Reg: Active |
|                                                               | M                                                 |                                                                     | Kentucky Transfer                                    |                                                                |                                        |
| 1958 LONE STAR UNKNOWN                                        | KY0220HT                                          | 1-                                                                  | Edit Title Application                               |                                                                |                                        |
| Title#: 191900085001<br>Transfer                              | Application<br>Reg. Title Only                    | 1.                                                                  | Q Duplicate                                          |                                                                |                                        |
| Hanan                                                         | Title                                             |                                                                     | Update     Perossession                              |                                                                |                                        |
| manage                                                        |                                                   |                                                                     | <ul> <li>Salvage ····</li> </ul>                     |                                                                |                                        |
|                                                               |                                                   |                                                                     | 1. 1. 1. 1. 1. 1. 1. 1. 1. 1. 1. 1. 1. 1             |                                                                |                                        |

- 2. From the Customer Account page, list view:
  - a. Select the checkbox for the specific boat.
  - b. Click the Title dropdown and select. Continue with Step 4.

| 200 Center St<br>FLORENCE, I    | KY 41042                                                               |                              | Fina                                                                                                    | ncial History                                                              |                                                               | 8 2008 TRAC                                         | KER 0000               | is Ready for Registration Re                                                                                          | enewal.                                                  |          |              |
|---------------------------------|------------------------------------------------------------------------|------------------------------|----------------------------------------------------------------------------------------------------|----------------------------------------------------------------------------|---------------------------------------------------------------|-----------------------------------------------------|------------------------|----------------------------------------------------------------------------------------------------|----------------------------------------------------------|----------|--------------|
| Vehicles                        |                                                                        |                              |                                                                                                    |                                                                            |                                                               |                                                     |                        |                                                                                                    |                                                          |          |              |
| <b>В</b>                        | pats (4)                                                               |                              | Renew All                                                                                                    | (1) Renew S                                                                | elected (0)                                                   |                                                     |                        |                                                                                                    | New T                                                    | ide Swit | ch to Tile V |
| Showing 11<br>Show 10           | Manage<br>to 4 of 4 entrie                                             | s<br>25                      | Rentuck                                                                                                    | y Transfer                                                                 | b.                                                            |                                                     |                        |                                                                                                    | Filter                                                   | : [      |              |
| Showing 11<br>Show 10<br>Select | Manage<br>to 4 of 4 entrie<br>entrie<br>Year #                         | 5<br>25                      | Rentuck<br>Coater /<br>Coater /<br>Coater /<br>Coater /<br>Coater /<br>Coater /                                                                                                    | y Transfer<br>Assignment<br>e Application                                  | b.<br>Title #                                                 | KY / Plate # 🛔                                      | Owner                  | Title Type / Status                                                                                                   | Filter<br>Reg. Status                                    | Alerts   | Dup. Fe      |
| Showing 11<br>Show 10<br>Select | Manage                                                                 | s<br>rs<br>TR                | Inte - V<br>Control Control<br>Control<br>Con | y Transfer<br>Assignment<br>e Application<br>e                             | b.<br>Title #<br>171870080206                                 | KY / Plate # LL<br>KY0718SZ                         | Owner<br>M             | Title Type / Status<br>Update<br>Active - Title Issued                                                                | Filter<br>Reg. Status<br>Expired                         | Alerts   | Dup. F       |
| Showing 1<br>Show 10<br>Select  | Manage<br>to 4 of 4 entries<br>entries<br>2008<br>1988                 | s<br>25<br>TR<br>BA          | <ul> <li>Rentuck</li> <li>⇒ Kentuck</li> <li>⇒ Dealer /</li> <li>© Edit Title</li> <li>?) Duplical</li> <li>\$ Update</li> <li>\$ Reposs</li> <li>\$ Salvage</li> <li>\$ Rebuilt</li> </ul>                                                                                                    | y Transfer<br>ussignment<br>e Application<br>e<br>ession ***               | b.<br><u>Title #</u><br>171870080206<br>191630085001          | KY / Plate # 44<br>KY07185Z<br>KY7052SS             | Owner<br>M<br>P        | Title Type / Status<br>Update<br>Active - Title Issued<br>Transfer<br>Application Cancelled                           | Filter Reg. Status Expired Title Only                    | Alerts   | Dup. Fo      |
| Showing 11<br>Show 10<br>Select | Manage<br>to 4 of 4 entries<br>entries<br>Year<br>2008<br>1988<br>1986 | s<br>s<br>TR<br>BA<br>Viking | Inte - V<br>Rentuck<br>Deater /<br>Edit Tith<br>Duplical<br>Update<br>Reposs<br>Rebuilt                                                                                                    | y Transfer<br>ssignment<br>e Application<br>e<br>ession ***<br>***<br>Ship | b.<br>Title #<br>171870080206<br>191630085001<br>191930085001 | KY / Plate # 15<br>KY0718SZ<br>KY7052SS<br>KY0900WY | Owner<br>M<br>P<br>P M | Title Type / Status<br>Update<br>Active - Title Issued<br>Transfer<br>Application Canceted<br>Original<br>Application | Filter<br>Reg. Status<br>Expired<br>Title Only<br>Active | Alerts   | Dup. Fo      |

- 3. From a Vehicle Summary Page, choose 'Edit Title Application' from the Title dropdown menu.
  - a. Hovering your mouse over the icon will show you the comment entered when the application was cancelled.

| Previous                            |                                          |              |                                                                      |                                                                                                    |                                                                                  |                                       | Next                        |
|-------------------------------------|------------------------------------------|--------------|----------------------------------------------------------------------|----------------------------------------------------------------------------------------------------|----------------------------------------------------------------------------------|---------------------------------------|-----------------------------|
| ♥ Owner(s)                          | Chain of Owner                           | ship         |                                                                      | Viewing 2 of 2 Titles                                                                                 |                                                                                  |                                       | Revers                      |
| Customer<br>ID                      | Driver<br>License                        | Customer Na  | ime                                                                  | S5N/FEIN                                                                                              | bbA                                                                              | ress                                  | Begin Tax<br>Exempt<br>Date |
| 000197160                           | D97927325                                | DWYER, KATIE | Ø                                                                    | xxx.xx.2275                                                                                           | 200 Center St, FLORE<br>BOO                                                      | NCE, KY 41042-1918<br>DNE             |                             |
| ✓ Title Status: Application         | in does lik<br>promis                    | and a        | Appl. Status                                                         | ✓ Regist Title - Status: T                                                                            | tration Information                                                              |                                       | Manage                      |
| Type:<br>Title #:<br>Prior Title #: | Transfer<br>191630085001<br>980400080122 | C .<br>      | \$3.00<br>\$6.00<br>\$0.00<br>Transfer from Individ<br>to Individual | ⊭ Kentucky Transfer     ↓ Dealer Assignment     ☑ Edit Title Application     @ Duplicate     ↓ Update | Type: Title Only<br>Reg. Date: 06/12/2019<br>Exp. Date:<br>Remarks:<br>Comments: | County:<br>Decal #:<br>Prior Decal #: | BOONE                       |

4. Click > continue or the bubble for the step that needs to be edited.

a. **Cancel Edited Application** will delete any changes made to the application.

|                    |          |            |                | 4.                     | 7 Continue |
|--------------------|----------|------------|----------------|------------------------|------------|
| Boat Details       |          |            |                |                        | Total Due: |
| County of Dockage: | BOONE    | *          | Γ              | Vehicle has a Situs Ad | dress      |
| Year:              | 1988 *   |            | Make:          | BASS TRACKER           |            |
| Model:             | 000      | *          | HIN:           | BUJ17412E888           | *          |
| Boat Type:         | Other    | *          | Hull Material: | Aluminum               | *          |
| Engine Drive:      | Outboard | *          | Propulsion:    | Propeller              | *          |
| Length Ft:         | 20 *     |            | Length In:     | 1 *                    |            |
| Beam Ft:           | 6*       |            | Beam In:       | 1 *                    |            |
| Number of Toilets: | 4 *      |            | Toilet Type:   | Select One             |            |
| Primary Use:       | Pleasure | <b>∨</b> * |                |                        |            |
| Motor(s)           |          |            |                |                        |            |
| Votor #1           |          |            |                |                        | Xdd        |
| Year: 1988 *       |          | Make       | MERC *         | Horsepower:            | 45.0 * × G |
| Fuel: Gas          | *        | Serial #   | OB357426       | Year of Purchase:      | Motor Mo   |
| Purchase Amount:   |          |            |                |                        |            |
|                    |          |            |                |                        |            |

5. On the Finalize step, Add To Cart will place the application in the Shopping Cart.

| and the second second second    | Sent the match                   | to parate a |       |             |
|---------------------------------|----------------------------------|-------------|-------|-------------|
| ocess Cancelled Title AppL      |                                  |             |       |             |
|                                 |                                  |             | Total | Due: \$0.00 |
| Finalize Title Application      |                                  |             |       |             |
| 1. Title Action - Kentucky Tran | nsfer                            |             |       |             |
| 2. Vehicle Information          |                                  |             |       |             |
|                                 | CRequired Fields Complete        |             |       |             |
|                                 | CNO Lien on vehicle              |             |       |             |
|                                 | CNo Delinquent Taxes Oved        |             |       |             |
|                                 | County of Dockage Complete       |             |       |             |
|                                 | EN/otor(s) Information Complete  |             |       |             |
| 3. Seller Information           |                                  |             |       |             |
| Seler 1                         | @Name and Address Complete       |             |       |             |
| 4. Buyer Information            |                                  |             |       |             |
|                                 | ENotary Date Complete            |             |       |             |
| Buyer 1 DWYER, KATIE            | CRequired Fields Complete        |             |       |             |
|                                 | EVaster Record Check Complete    |             |       |             |
|                                 | ENo Delinquent Taxes             |             |       |             |
|                                 | Bild Vacrem Checks Complete      |             |       |             |
| 5. Lien information             |                                  |             |       |             |
| 6. Registration                 |                                  |             |       |             |
| 7. Additional Information       |                                  |             |       |             |
|                                 | CAdditional information Complete |             | C     |             |
|                                 |                                  |             | n N   |             |

- 6. Click **Print Preview** to print the corrected title application filled out with information that was entered during the application process.
  - a. This is not required, just a convenience.

|                                                                                                    |                                                                                                    | Kenter                                                                                   | de . Trans en estables                                                                                           | Cohlast                                                                                                |                                                                               | TC 96                                                                        |
|----------------------------------------------------------------------------------------------------|----------------------------------------------------------------------------------------------------|------------------------------------------------------------------------------------------|----------------------------------------------------------------------------------------------------|----------------------------------------------------------------------------------------------------|-------------------------------------------------------------------------------|------------------------------------------------------------------------------|
| -                                                                                                    |                                                                                                    | Kentu                                                                                    | cky i ransportation                                                                                              | Cabinet                                                                                                |                                                                               | Benc S/                                                                      |
| ~~~~~~~~~~~~~~~~~~~~~~~~~~~~~~~~~~~~~~~                                                                                                    |                                                                                                    | Division                                                                                 | n of Motor Vehicle                                                                                               | Licensing                                                                                              |                                                                               | Page                                                                         |
| $\sim$                                                                                                    | Motor E                                                                                                    | Soat Transaction R                                                                       | ecord/Application f                                                                                              | or Registration and/o                                                                                  | or Title                                                                      |                                                                              |
| KRS 195A.990 states: Any perso<br>Any person who violates any of th                                                                                                    | e who knowingly ente<br>e provisions of this ch                                                                                            | ra or attests to the entry of false<br>opter or administrative regulation                | or erroneous information upon th<br>ins adopted under this chupter sh                                            | is form will be subject to the penalti-<br>all be fixed not less than 10y dollars                      | is of forgery in the secon<br>(\$50) nor more than two                        | d degree: KIRS 235.999 at<br>hundred collars (\$200).                        |
| Check the type of applica                                                                                                    | tion desired: 🔲                                                                                                    | Duplicate 🗌 Update 🚦                                                                     | KY Transfer 🔲 Out-of                                                                                             | -State Transfer 🔲 First Ti                                                                             | me 🗌 Salvage 🗌                                                                | Rebuilt 🗌 Title Or                                                           |
| If Duplicate is checked, th                                                                                                    | e original Certifi                                                                                                    | cate of Title is: 🗌 Lost                                                                 | Destroyed Dan                                                                                                    | naged 🗌 Illegible 🗌 Ott                                                                                | er                                                                            |                                                                              |
|                                                                                                    | PLEASE NO                                                                                                    | TE: THE ORIGINAL O                                                                       | F THIS FORM MUST BE                                                                                              | COMPLETED IN BLUE O                                                                                    | R BLACK INK.                                                                  |                                                                              |
| SUCTOR 1: VESSEL I                                                                                                    |                                                                                                    |                                                                                          |                                                                                                    |                                                                                                    |                                                                               |                                                                              |
| 191630085001                                                                                                    | TY TY                                                                                                    | KY705200                                                                                 | BUJ174122996                                                                                                    | 1988                                                                                                   | BADS TRACK                                                                    | 000                                                                          |
| 191630085001<br>Previous Title Number                                                                                                    | RY<br>State                                                                                                    | KY705200<br>KY#                                                                          | BUJ174122886<br>Hull Identification (F                                                                           | 1988<br>(N) Year                                                                                       | BADS TRACK<br>Make                                                            | 000<br>Model                                                                 |
| 191630085001<br>Previous Title Number<br>pleasure                                                                                                    | RY<br>State                                                                                                    | KY705200<br>KY #                                                                         | BUJ174122996<br>Hull Identification (H                                                                           | IN) Year<br>Cutboard                                                                                   | DADS TOACE<br>Make<br>Propeller                                               | 000<br>Model<br>BOORK                                                        |
| 191630085001<br>Previous Title Number<br>pleasure<br>Primary Operation (Boat Use                                                                                                    | RY<br>State                                                                                                    | KY #<br>Cother<br>Isol Type                                                              | BU3174122986<br>Hull Identification (H<br>Aluminum<br>HULL Motorial                                              | I Values)<br>1998<br>IN) Year<br>Outboard<br>Engine Drive                                              | BADD TRACE<br>Make<br>Propeller<br>Propulsion                                 | COO<br>Model<br>BOCINE<br>County of Dooka                                    |
| 191630085001<br>Previous Title Number<br>2188 Purce<br>Primary Operation (Boat Use<br>Gas 20<br>Fuel Length (S                                                                                                    | KY           State           )         Ver           eet, inches)                                                                          | KY #<br>Dther<br>Set Type<br>\$7,1<br>Beam (feet, inches)                                | BUDITALIZESSE<br>BUDITALIZESSE<br>Hull Identification (H<br>Aluminum<br>HULL Motorial<br>4<br>Capacity or        | 1988<br>IN) Year<br>Cutboard<br>Engine Drive<br>Weight Capecity                                        | DADD TRACK<br>Make<br>Propeller<br>Propulsion<br>©<br># of Tolets             | COC<br>Model<br>BOCBR<br>County of Docka<br>Toilet Type                      |
| 191630095001<br>Previous Tile Number<br>Pleasaure<br>Primary Operation (Boat Use<br>Gas 20<br>Fuel Length (b<br>Section 2: VESSEL E                                                                                  | Ky           State           )         Ver                                                                                                 | KY 05200<br>KY 8<br>Other<br>isel Type<br>5, 1<br>Beam (feet, inches)                    | BUST74122596<br>Hull Identification (H<br>Aluncinum<br>HULL Material<br>Capacity or                              | 1998<br>1998<br>IN) Year<br>Outboard<br>Engine Drive<br>Weight Capacity                                | Make<br>Make<br>Propeller<br>Propulsion<br>©<br># of Tolets                   | Cool<br>Model<br>BOCBX<br>County of Docka<br>Tollet Type                     |
| 191630085001<br>Previous Tife Number<br>Pinnary Operation (Bost Use<br>Gas 20<br>Fuel Length (<br>Section 2: VESSEL E<br>MERC                                                                                        | Ky           State           )         Ver           -1         eet, inches)           ENGINE/MOTO         1990                            | KY 05200<br>KY #<br>Other<br>isol Type<br>5, 1<br>Beam (feet, inches)<br>DR<br>45        | DUTION Page for line<br>DUTION<br>Hull Identification (P<br>Aluminum<br>HULL Material<br>Capecity or<br>00357426 | 1998<br>1998<br>1998<br>Year<br>Cutboard<br>Engine Drive<br>Weight Capacity<br>0                       | DADE TRACK<br>Make<br>Propullar<br>Propulsion<br>at of Tolets                 | Coo<br>Model<br>BOCINE<br>County of Dooks<br>Tollet Type                     |
| 191630085001           Previous Title Number           Pleasure           Prima Vojeration (Bost Use           Cara         20           Fuel         Length (S           Section 2: VESSEL E           Motor 1 Make | TY           State           )         Ver           -2         ver           eet, inches)         ENGINE/MOTO           1990         Year | KY 705200<br>KY #<br>other<br>sed Type<br>Beam (feet, inches)<br>OR<br>45<br>Horso Power | DU31742896<br>Hull Identification (F<br>Aluminum<br>HULL Material<br>Capacity or<br>00357426<br>Motor Sorial #   | 1998<br>1998<br>1998<br>(N) Year<br>Cutboard<br>Engine Drive<br>Weight Capacity<br>0<br>Year Purchased | DADD TOACK<br>Make<br>Propeller<br>Propulsion<br>©<br># of Tolets<br>Purchase | Coo<br>Model<br>BOCINE<br>County of Docks<br>Tollet Type<br>S0.00<br>FAmount |

7. At the bottom of the print preview page, there are options to Print and add the application to the Shopping Cart.

|                                                                              | ELINANSFERO                 | N/SELLER SE   | CHON               | VESSEL TRANS                            | FEREE/OWNE                            | NBUTER SEC                              | TION                  |
|------------------------------------------------------------------------------|-----------------------------|---------------|--------------------|-----------------------------------------|---------------------------------------|-----------------------------------------|-----------------------|
| ALC: NOTE OF A                                                               |                             |               |                    | KAVII<br>DWIER                          |                                       |                                         |                       |
| vame of Transferor/Sell                                                      | er                          |               | Dealer Number      | Name of Transferee/O                    | whenBuyer                             |                                         | DUSSN/FED ID#         |
|                                                                              |                             |               |                    | BUYER JOINT OW<br>(NOTE: If neither bax | NERSHIP: OR<br>s checked, the transfe | AND AND AND AND AND AND AND AND AND AND | signatures.)          |
| vame of Second Transf                                                        | erorSeller                  |               |                    | Name of Second Trans                    | feree/Owner/Buyer                     |                                         | DUSSN FED IDW         |
| 1121 Monimer Bd                                                              |                             |               |                    | 200 Center St.                          |                                       |                                         |                       |
| Xalling Address                                                              |                             |               |                    | Mailing Address                         |                                       |                                         |                       |
| forne Address (if differe                                                    | (evoda mort tre             |               |                    | Home Address (if differ                 | ent from above)                       |                                         |                       |
| CONSCIOUS STORES                                                             | BOCHE                       | 8.2           | 41080-9761         | PLONENCE                                | alocava.                              | #.¥                                     | 41042-1918            |
| Jity                                                                         | County                      | State         | Zip                | City                                    | County                                | State                                   | Zø                    |
| mail address                                                                 |                             | Phone a       | f (with area code) | Citizenship of Primary A                | policant                              | Sex                                     | Date of Bith          |
| Jessel Sale Price 538.                                                       | 297.00                      |               |                    |                                         |                                       |                                         |                       |
|                                                                              |                             |               |                    | Email address                           |                                       | Pho                                     | ne # (with area code) |
| fransferor/Seller Sign                                                       | ature                       |               |                    | Transferee Owner/Bu                     | yer Signature                         |                                         |                       |
| fransferon/Seller Sign                                                       | ature                       |               |                    | Transferee Owner/Bu                     | yer Signature                         |                                         |                       |
| subscribed and attested bet                                                  | lore ne this date//         | my commission | expires//          | Subscribed and attested by              | afore me this date/_                  | _/my commis                             | ion expires//         |
| Mesting Official/Notary Skp                                                  | nature/Tile                 |               |                    | Attesting Official Notary S             | ignature/Title                        |                                         |                       |
| Section 6: Count                                                             | v Clerks Use Only           | v             |                    |                                         |                                       |                                         |                       |
| beenen er obern                                                              | , otorino 000 011           | Date          | of Issuence:       |                                         | Tide Number                           |                                         |                       |
| Type of Application:                                                         |                             |               |                    |                                         |                                       |                                         |                       |
| Type of Application:                                                         | came to be well has been no |               |                    |                                         |                                       |                                         |                       |
| Type of Application:<br>Tourthy that the line indi<br>Clerk Signature:<br>DO | NOT ACCEPT TI               | ILE OR APPLIC | CATION SHOWIN      | County:<br>NG ANY ERASURES              | , ALTERATION                          | OR MUTILATI                             | ONS.                  |
| Type of Application:<br>Torrity that the two indi<br>Clerk Signature:<br>DO  | NOT ACCEPT TH               | TLE OR APPLIC | ATION SHOWI        | County:                                 | , ALTERATION,                         | Date:                                   | ONS.                  |

#### Working With Your PVA

#### Adjusting Ad Valorem During a Title Application

While processing title applications, there will be Customers with 'PVA issues'. These issues need to be resolved before the application can be completed. PVAs have their own KAVIS accounts with which they can add or change tax segments in real time. This means you may call your county's PVA office while the customer stays with you and the PVA Issues are resolved.

- The boat being transferred must have all PVA Issues resolved before an application can be started.
- Buyers will need to have all of their vehicles free of PVA Issues to be able to complete the application.
- 1. From the Buyer Information Step of a title application, there will be a  $\xrightarrow{\text{PVA}}$  stamp.
  - a. Give the PVA the Customer ID number for them to look up.
  - b. Click on this Customer ID number to go to the Customer Account Page to see specifically what boats need attention.

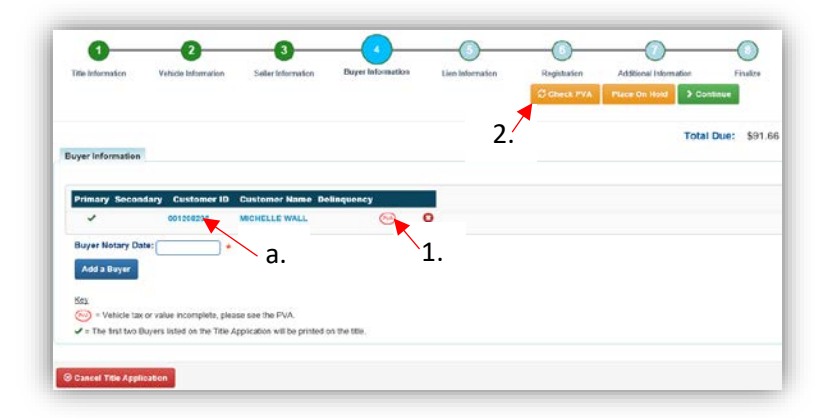

2. After the PVA has saved their adjustments, click <sup>C Check PVA</sup> to refresh and load any new delinquencies that need to be paid with the current application.

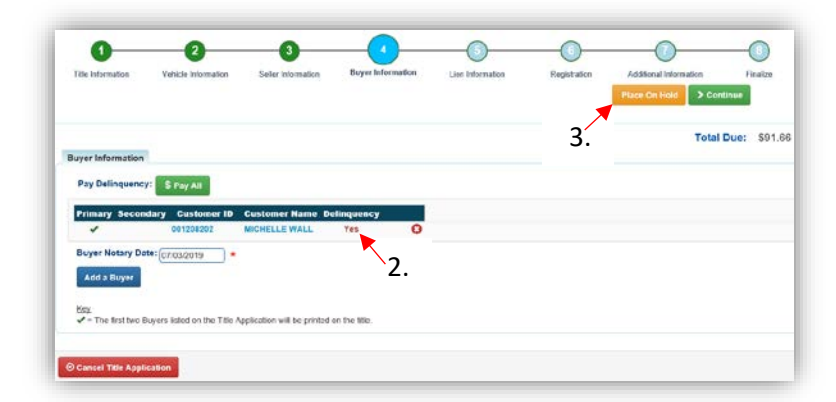

3. The Customer can also go in person to the PVA, that's where the 'Place On Hold' button is useful.

#### **Title Application Statuses**

These are the Statuses that a title application can be assigned before it has been approved and the physical title has been printed.

- 1. **Checkout Complete** the application was successfully checked out and is awaiting submission to MVL.
- 2. **County Clerk Submitted** the application is being checked by NCIC, after the clerk has submitted it to MVL.
- 3. NCIC Completed the NCIC review was successful.
- Returned to County Clerk the MVL Reviewer has returned it to your office for editing

   This will include an explanation from the Reviewer.
- 5. **Returned to County Clerk-Worked** a user in your office has edited the appropriate area of the returned application and it is awaiting resubmission to MVL.
- 6. **Returned to MVL** your office has resubmitted the returned application to MVL for another review.
- 7. **MVL Pending** the MVL Reviewer is currently reviewing the application.
- 8. **Suspended Application** This application has spent a significant amount of time since it has been first checked out. This application can be submitted to MVL still.
- 9. **MVL Approved** the MVL Reviewer has approved the application and the application has been sent to be printed.
- 10. **MVL Approved-Lien Pending** the MVL Reviewer has approved the application and there is a pending lien on the title.

#### 11. Cancelled Application

- a. These will not appear in a County Clerk's Application Queue.
- b. A County Clerk or an MVL Reviewer has cancelled the application or it has surpassed the allowable time since the application was first checked out.
  - See the '<u>Reprocessing a Cancelled Title Application</u>' section for more information.
- 12. **Reactivated** MVL has selected to reactivate the application from a 'Suspended' or 'Cancelled' status.
- 13. Title Sent to Be Printed the title has been approved and has been sent to be printed.
- 14. Printed KAVIS has received confirmation that the physical title has been printed.
- 15. Reversed the application submission is being reversed, or 'backed out'.

#### **Coast Guard Vessel Types and Descriptions**

The Coast Guard has issued new vessel (boat) types to be used nationally. Old vessel types are featured in grey for reference. KAVIS will be using the new vessel (boat) types listed below in bold.

**Air Boat** (Airboat) – a vessel that is typically flat-bottomed and propelled by an aircraft-type propeller powered by an engine.

**Cabin Motorboat** (Cruiser) –a vessel propelled by propulsion machinery and providing enclosed spaces inside its structure.

**Pontoon** (Pontoon) –a vessel with a broad, flat deck that is affixed on top of closed cylinders, used for buoyancy.

**Auxiliary Sail** (Sailboat) – a vessel with a sail as its primary method of propulsion and mechanical propulsion as its secondary method.

**Open Motorboat** (Runabout) – a vessel equipped with propulsion machinery and having an open load carrying area that does not have a continuous deck.

**Houseboat** (Houseboat) –a motorized vessel with a displacement hull, designed primarily for multipurpose accommodation spaces with low freeboard and little or no foredeck or cockpit.

Houseboat - Yacht (Yacht) - a large commercial or private boat, which is equipped for cruising or racing.

**Inflatable Boat with Motor** (Inflatable Boat with Motor) – a vessel with air-filled flexible fabric used for buoyancy.

**Personal Watercraft** (Personal) – a vessel that is less than 16 feet in length, designed to carry 1-3 people, propelled by a water-jet pump or other machinery as its primary source of power and designed to be operated by a person sitting, standing, or kneeling on the vessel (rather than within the vessel's hull).

**Other - Commercial** (Commercial) – a vessel that is most often custom-made and designed for professional fishermen, divers, or for use in the cruise industry.

**Other - Hovercraft** (Hovercraft) – also known as an air-cushion vehicle or ACV, is an amphibious craft capable of travelling over land, water, mud, ice, and other surfaces.

**Other - Hydrofoil** (Hydrofoil) – has a lifting surface, or foil, that operates in water. They are similar in appearance and purpose to aerofoils used by aeroplanes.

**Other - Hydroplane** (Hydroplane) – a light, fast motorboat designed to skim over the surface of water.

**Other - Utility** –miscellaneous category used for large utility vessels that do no match another provided description.

Other (Other) – miscellaneous category used for vessels that do not match any provided description.